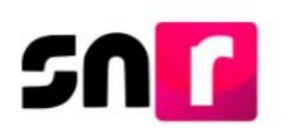

## Sistema Nacional de Registro de Precandidatos y Candidatos (SNR).

## Guía para realizar modificaciones, cancelaciones, sustituciones e incorporación de documentación a las candidaturas y candidaturas independientes en el módulo de Gestión.

A continuación, se describe el procedimiento para realizar modificaciones, cancelaciones, sustituciones e incorporación de documentación a los registros de candidaturas y candidaturas independientes, previamente aprobados.

#### Consideraciones previas.

- En este módulo sólo se mostrará la información de aquellos candidatos/as y candidatos/as independientes que fueron aprobados/as.
- Se deberá tener escaneado el documento que da soporte al movimiento de gestión.
- La persona Responsable de Gestión del OPL será quien podrán realizar los movimientos de gestión a los registros de las candidaturas y candidaturas independientes.
- Los datos modificados en el presente módulo implicarán una actualización en otros aplicativos que se alimentan de las bases de datos del SNR, como es el Sistema Integral de Fiscalización.
- Se deberá contar previamente con la documentación que avale el movimiento por realizar, por lo anterior, el sujeto obligado deberá presentar, dependiendo del movimiento, ante el Instituto correspondiente la siguiente documentación:

**Cancelación:** presentar la renuncia al cargo de elección, la resolución o el documento que acredite la cancelación.

**Modificación de datos:** solicitud señalando la modificación o corrección de la información capturada por el sujeto obligado y que se encuentra debidamente firmada por la candidatura propietaria. Asimismo, el sujeto obligado deberá presentar el Formulario de Aceptación de Registro (editable) con las modificaciones requeridas.

**Incorporación de documentación:** solicitud señalando la actualización de la documentación que se llevará a cabo y el documento que se desea incorporar al registro de la candidatura.

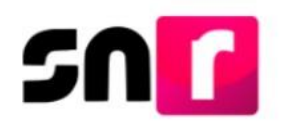

**Sustitución:** el Formulario de Aceptación de Registro (FAR) que contiene el Informe de Capacidad Económica firmado por la candidatura propietaria (editable), este formulario se encuentra disponible en el centro de ayuda del SNR en la sección "**Formularios a editar**".

**Importante:** Para el óptimo funcionamiento del aplicativo se requiere ingresar a internet desde un navegador **Google Chrome**.

**Nota:** La información contenida en las imágenes de la presente guía, es ilustrativa, por lo que los datos utilizados son ficticios y no representan la identidad de ninguna persona o afinidad a algún sujeto obligado.

En caso de que el Responsable de Gestión del OPL haya realizado la sustitución o cancelación por error de una candidatura, el/la persona Responsable de Gestión deberá solicitar al correo de <u>reportes.snr@ine.mx</u>, que deshaga el movimiento de sustitución o cancelación y formalizarlo mediante oficio a través del Sistema de Vinculación con los Organismos Públicos Locales (SIVOPLE), indicando la causa del error del movimiento, el nombre completo, cargo y partido que postula la candidatura.

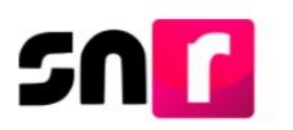

#### Ingreso.

Para realizar los movimientos de gestión de los registros, será necesario ingresar a la página principal del SNR en el siguiente link <u>https://candidatosnacionales.ine.mx/snr/app/login</u>, capturar el **Nombre de usuario** y **contraseña**, así como el **código de seguridad** y dar clic en el botón **Ingresar**.

|                           | ,                                  |
|---------------------------|------------------------------------|
| *Nombre de usu            | iario:                             |
| usnavy.perez.             | ext1                               |
| *Contraseña:              |                                    |
| •••••                     |                                    |
| <b>Y</b> •                |                                    |
| *Código de segu<br>77f5mw | uridad                             |
| *Código de segu<br>77f5mw | uridad                             |
| *Código de segu<br>77f5mw | uridad<br>Ingresar<br>Liga pública |

Deberás seleccionar el módulo de **Gestión**, submódulo de **Campaña** ubicado en la barra del lado izquierdo de la pantalla.

| ↑ Inicio                   |   |
|----------------------------|---|
| Avisos                     | ~ |
| Registro                   | ~ |
| Verificación de requisitos | ~ |
| Aprobación                 | ~ |
| Solicitud de modificación  | ~ |
| Gestión                    |   |
| Apoyo ciudadano            |   |
| Precampaña                 |   |
| Campaña                    |   |

A continuación, deberás seleccionar del menú ubicado en la parte superior derecha de la pantalla, la opción **Captura.** 

## Captura | Consulta

Para realizar la búsqueda de la o las candidaturas que deseas modificar, deberás seleccionar los filtros correspondientes a la información general los cuales son:

Entidad, Tipo de candidatura, Entorno geográfico, Tipo de sujeto obligado, Sujeto obligado y Tipo de registro (candidatura propietaria y suplencia).

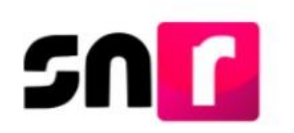

Información general

| * Entidad:               |   | Tipo de Candidatura: |   |                   |   |
|--------------------------|---|----------------------|---|-------------------|---|
| VERACRUZ                 | ~ | DIPUTACION LOCAL MR  | ~ |                   |   |
| Distrito:                |   |                      |   |                   |   |
| 1-PANUCO                 | ~ |                      |   |                   |   |
| Tipo de Sujeto Obligado: |   | Sujeto Obligado:     |   | Tipo de registro: |   |
| PARTIDO POLÍTICO         | ~ | PARTIDO POLÍTICO     | ~ | TODOS             | ~ |

Nota: Las gestiones se realizarán de manera individual.

En la parte inferior, se mostrará la tabla con la información de la candidatura propietaria o la suplencia y las acciones que pueden realizarse.

| ld C  | Folio    | > Tipo de candidatura | Tipo de registro (><br>TODOS (> | Sujeto obligado  | Estatus TODOS V | Nombre C                      | Entidad <sup>(3)</sup> | Circunscripción | Distrito  |
|-------|----------|-----------------------|---------------------------------|------------------|-----------------|-------------------------------|------------------------|-----------------|-----------|
| 44590 | 01436710 | DIPUTACION LOCAL MR   | SUPLENCIA                       | PARTIDO POLÍTICO | APROBADO        | JOSE CUPERTINO VASQUEZ CHAVEZ | VERACRUZ               |                 | 10-XALAPA |
| 44589 | 01436710 | DIPUTACION LOCAL MR   | CANDIDATURA PROPIETARIA         | PARTIDO POLÍTICO | APROBADO        | FRANCISCO VAZQUEZ CALVO       | VERACRUZ               |                 | 10-XALAPA |

En la columna ubicada en la parte derecha de la tabla se muestran las opciones de **Cancelar, Modificar** y **Sustituir a través de los siguientes iconos:** 

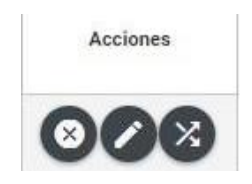

#### Modificación.

En esta opción se puede actualizar documentación soporte adjunta al registro, intercambiar la posición del propietario/a y de la suplencia en la fórmula registrada, así como corregir datos como, el entorno geográfico de la candidatura, o en su caso nombre, clave de elector, correo electrónico, actualizar las cifras del Informe de Capacidad Económica (ICE), el único dato que no permite modificar es la CURP.

| Tipo de movimiento:                                                               |             |
|-----------------------------------------------------------------------------------|-------------|
| SELECCIONE                                                                        | ~           |
| SELECCIONE                                                                        |             |
| MODIFICAR DOCUMENTACIÓN                                                           |             |
| MODIFICAR DATOS                                                                   |             |
| MODIFICAR ENTORNO GEOGRÁFICO                                                      |             |
| ENROQUE (INTERCAMBIAR LA CANDIDATURA PROPIETARIA Y SUPLENCIA DE LA CANDIDATURA PI | ROPIETARIA) |
| CAPTURAR SUPLENCIA DE LA CANDIDATURA PROPIETARIA                                  |             |

Al dar clic en el botón de **modificar**, el sistema solicitará seleccionar el **Tipo de movimiento** (modificación de documentación, de datos, del entorno geográfico o enroque, así como capturar los datos de la suplencia de la candidatura propietaria).

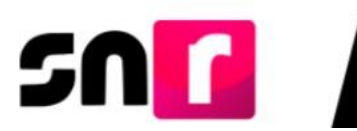

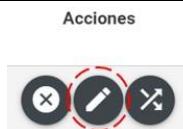

Selecciona el tipo de movimiento:

| Т | po de movimiento:                                                                           |   |
|---|---------------------------------------------------------------------------------------------|---|
|   | SELECCIONE                                                                                  | ~ |
|   | SELECCIONE                                                                                  |   |
| Γ | MODIFICAR DOCUMENTACIÓN                                                                     |   |
|   | MODIFICAR DATOS                                                                             |   |
| Ŀ | MODIFICAR ENTORNO GEOGRÁFICO                                                                |   |
|   | ENROQUE (INTERCAMBIAR LA CANDIDATURA PROPIETARIA Y SUPLENCIA DE LA CANDIDATURA PROPIETARIA) |   |
| Ŀ | CAPTURAR SUPLENCIA DE LA CANDIDATURA PROPIETARIA                                            |   |

#### Modificar documentación.

La finalidad de esta opción es actualizar los documentos que se hayan adjuntado al registro mediante los diversos módulos del sistema. Por lo cual, se tendrán 3 botones de acción: **elimina**r, **modifica**r y **dejar sin efectos**.

#### Eliminar.

Está funcionalidad se encuentra diseñada para que los usuarios puedan eliminar documentación del registro de candidaturas.

| lipo de movimiento        |                 |                         |                |         |          |  |  |  |
|---------------------------|-----------------|-------------------------|----------------|---------|----------|--|--|--|
| Tipo de movimiento:       |                 |                         |                |         |          |  |  |  |
| MODIFICAR DOCUMENTACIÓN   |                 |                         |                |         |          |  |  |  |
| °Fecha del movimiento:    |                 |                         |                |         |          |  |  |  |
| 25/08/2021                | 25/08/2021      |                         |                |         |          |  |  |  |
|                           |                 |                         |                |         |          |  |  |  |
| Documentación a modificar |                 |                         |                |         |          |  |  |  |
| Nombre del archivo        | Tipo de archivo | Tamaño del archivo (KB) | Fecha de carga | Estatus | Acciones |  |  |  |
| ACUERDOS_RESOLUCIoN.pdf   | ACUERDOS        | 16.47                   | 17-02-2021     | ACTIVO  |          |  |  |  |

#### Modificar.

Es el método mediante el cual será posible actualizar o sustituir documentación, el sistema muestra el mensaje indicando que, para realizar la acción es necesario adjuntar al menos un documento de la misma clasificación.

| Hpo de movimiento                    |                           |                         |                |         |           |  |  |  |
|--------------------------------------|---------------------------|-------------------------|----------------|---------|-----------|--|--|--|
| Tipo de movimiento:                  |                           |                         |                |         |           |  |  |  |
| MODIFICAR DOCUMENTACIÓN              |                           |                         |                |         |           |  |  |  |
| *Fecha del movimiento:<br>25/08/2021 |                           |                         |                |         |           |  |  |  |
|                                      |                           |                         |                |         |           |  |  |  |
|                                      | Documentación a modificar |                         |                |         |           |  |  |  |
| Nombre del archivo                   | Tipo de archivo           | Tamaño del archivo (KB) | Fecha de carga | Estatus | Acciones  |  |  |  |
| ACUERDOS_RESOLUCIoN.pdf              | ACUERDOS                  | 16.47                   | 17-02-2021     | ACTIVO  |           |  |  |  |
| ACUERDOS_RESOLUCIoN.pdf              | ACUERDOS                  | 16.47                   | 17-02-2021     | ACTIVO  | Modificar |  |  |  |

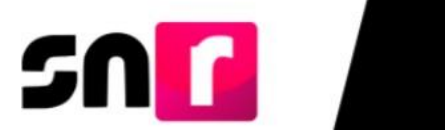

|                                   | Modificar docu    | umento          |                  |                |
|-----------------------------------|-------------------|-----------------|------------------|----------------|
|                                   |                   |                 |                  | odificar       |
| o de archivo                      | Para modificar es | necesario adjur | tar un documento | Fecha de carga |
| E ACTUALIZACIÓN E<br>FACIÓN (FAA) | + Examinar        | 🟦 Agregar       | 🙁 Cancelar       | 23-05-2019     |
|                                   |                   |                 |                  |                |

#### Dejar sin efectos.

Al dejar sin efectos documentos, el sistema requerirá que al menos el tipo de documento que se dejó sin efectos sea obligatorio y solicitará se agregue uno con la misma clasificación.

| Tipo de movimiento      |                           |                         |                |         |                   |  |  |  |
|-------------------------|---------------------------|-------------------------|----------------|---------|-------------------|--|--|--|
| Tipo de movimiento:     | Tipo de movimiento:       |                         |                |         |                   |  |  |  |
| MODIFICAR DOCUMENTACIÓN |                           |                         | ~              |         |                   |  |  |  |
| "Fecha del movimiento:  |                           |                         |                |         |                   |  |  |  |
| 25/08/2021              | 25/08/2021                |                         |                |         |                   |  |  |  |
|                         |                           |                         |                |         |                   |  |  |  |
|                         | Documentación a modificar |                         |                |         |                   |  |  |  |
|                         |                           |                         |                |         |                   |  |  |  |
| Nombre del archivo      | Tipo de archivo           | Tamaño del archivo (KB) | Fecha de carga | Estatus | Acciones          |  |  |  |
| ACUERDOS_RESOLUCIoN.pdf | ACUERDOS                  | 16.47                   | 17-02-2021     | ACTIVO  |                   |  |  |  |
| ACUERDOS_RESOLUCIoN.pdf | ACUERDOS                  | 16.47                   | 17-02-2021     | ACTIVO  | Dejar sin efectos |  |  |  |

Para concluir con la modificación de documentación es necesario adjuntar el documento que avala la operación.

| Гіро                                              | Fecha del documento:                                          |                                                     |                        |          |
|---------------------------------------------------|---------------------------------------------------------------|-----------------------------------------------------|------------------------|----------|
| Selecciona una opción                             | ~ 25/08/2021                                                  |                                                     |                        |          |
| lota: solo se aceptan archivos de tipo: *.doc,*.d | Jocx,*.pdf,*.png,*.jpg y *.jpeg. El nombre del archivo no deb | e tener espacios o caracteres especiales, puede cor | ntener guion bajo (_). |          |
|                                                   |                                                               | 🕂 Examinar 主 Agregar                                | Ӿ Cancelar             |          |
| 0%                                                |                                                               | Porcentaje de almacena                              | miento                 |          |
|                                                   |                                                               | 0%                                                  |                        |          |
|                                                   |                                                               | Tabla de Document                                   | ación                  |          |
|                                                   |                                                               |                                                     | Feebo de corres        | Acciones |
|                                                   | Nombre Archivo                                                | Tipo Archivo Tamaño Archivo (KB)                    | Fecha de carga         |          |
|                                                   | Nombre Archivo                                                | Tipo Archivo Tamaño Archivo (KB)                    | Fecha de carga         |          |

Para finalizar da clic en el botón **Aceptar**, el sistema envía el siguiente mensaje de confirmación:

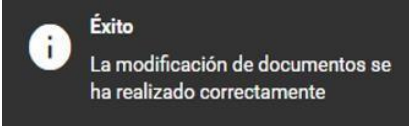

00%

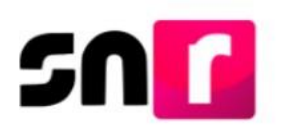

#### Modificar datos.

Esta opción sirve para corregir o actualizar la información que se registró tanto de la candidatura propietaria como de la suplencia y mostrará los siguientes apartados:

- Datos generales.
- Datos de la candidatura propietaria.
- Datos de contacto de la candidatura propietaria.
- Asociación Civil (aplica solamente para Candidaturas independientes).
- Representante Legal (aplica solamente para Candidaturas independientes).
- Responsable de Finanzas (aplica solamente para Candidaturas independientes).
- Datos generales de la suplencia de la candidatura propietaria (aplica en caso de seleccionarse la suplencia para efectuar modificaciones)
- Informe de capacidad económica de la candidatura propietaria.
- Datos complementarios.

Selecciona la fecha en que se solicitó la modificación.

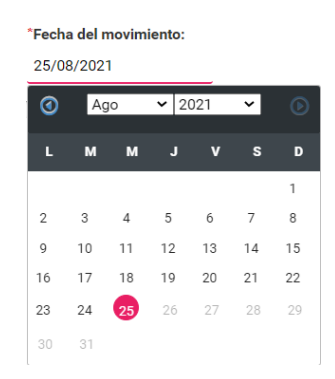

Es necesario adjuntar el documento que avala la operación para realizar la modificación deseada.

| Documentación adjun                   | ita                                |                                    |                            |                                |                     |          |      |
|---------------------------------------|------------------------------------|------------------------------------|----------------------------|--------------------------------|---------------------|----------|------|
| Тіро                                  |                                    | Fecha del document                 | <b>D</b> :                 |                                |                     |          |      |
| Selecciona una opción                 | ~                                  | 25/08/2021                         |                            |                                |                     |          |      |
| Nota: solo se aceptan archivos de tip | oo: *.doc,*.docx,*.pdf,*.png,*.jpg | y *.jpeg. El nombre del archivo no | debe tener espacios o cara | cteres especiales, puede conte | ner guion bajo (_). |          |      |
|                                       |                                    |                                    | + Examin                   | nar 🚺 🏦 Agregar 📔              | × Cancelar          |          |      |
|                                       | 0%                                 |                                    | Po                         | rcentaje de almacenam          | iento               |          | 100% |
|                                       |                                    |                                    |                            | 0%                             |                     |          |      |
|                                       |                                    |                                    | т                          | abla de Documentac             | ión                 |          |      |
|                                       |                                    | Nombre Archivo                     | Tipo Archivo               | Tamaño Archivo (KB)            | Fecha de carga      | Acciones |      |
|                                       |                                    | Sin Registros                      |                            |                                |                     |          |      |
|                                       |                                    |                                    |                            | $ \langle \rangle \rangle   1$ | 0 🗸                 |          |      |

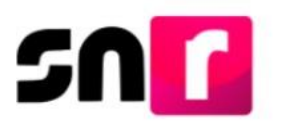

Se desplegarán los apartados del Formulario de Aceptación de Registro (FAR) para modificar los datos capturados originalmente.

| *Fecha de captura:                    | Lema de campaña:             |                   |
|---------------------------------------|------------------------------|-------------------|
|                                       | TODOS POR UN MEJOR ESTADO    |                   |
|                                       |                              |                   |
| *Clave de elector:                    | Número de identificador OCR: |                   |
| BZCHLS 760824 04M700                  | 2536696543668                |                   |
|                                       |                              |                   |
| *¿Opta por reelección?:               |                              |                   |
| Sí O No                               |                              |                   |
|                                       |                              |                   |
| *Nombre (s):                          | *Primer apellido:            | Segundo apellido: |
| LUISA                                 | BARU                         | CHAVEZ            |
|                                       |                              |                   |
| Sobrenombre:                          | *Sexo:                       |                   |
| LICHI                                 | 🔿 Hombre 🛛 🖷 Mujer           |                   |
|                                       |                              |                   |
|                                       |                              |                   |
| > Datos de la candidatura propietaria |                              |                   |

Al dar clic en el botón "Aceptar", el sistema envía el siguiente mensaje:

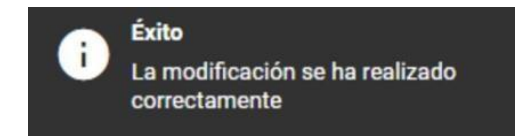

#### Modificar entorno geográfico.

En caso de capturar de forma incorrecta el entorno geográfico o por requerimiento se deba modificar, se podrá seleccionar la opción "**Modificar entorno geográfico**".

Para comenzar selecciona la fecha del movimiento en que se resuelve o determina la modificación.

| *Fech | 'Fecha del movimiento: |    |     |     |    |    |  |  |  |  |  |  |  |
|-------|------------------------|----|-----|-----|----|----|--|--|--|--|--|--|--|
| 25/0  | 25/08/2021             |    |     |     |    |    |  |  |  |  |  |  |  |
| 0     | A                      | jo | ✓ 2 | 021 | ~  | €  |  |  |  |  |  |  |  |
| L     | м                      | м  |     | v   | s  | D  |  |  |  |  |  |  |  |
|       |                        |    |     |     |    | 1  |  |  |  |  |  |  |  |
| 2     | 3                      | 4  | 5   | 6   | 7  | 8  |  |  |  |  |  |  |  |
| 9     | 10                     | 11 | 12  | 13  | 14 | 15 |  |  |  |  |  |  |  |
| 16    | 17                     | 18 | 19  | 20  | 21 | 22 |  |  |  |  |  |  |  |
| 23    | 24                     | 25 | 26  | 27  | 28 | 29 |  |  |  |  |  |  |  |
| 30    | 31                     |    |     |     |    |    |  |  |  |  |  |  |  |

Posteriormente, selecciona el nuevo entorno geográfico al que corresponde la candidatura.

| Tipo de movimiento:          |   |   |
|------------------------------|---|---|
| MODIFICAR ENTORNO GEOGRÁFICO |   | ~ |
| Fecha del movimiento:        |   |   |
| 23/05/2019                   |   |   |
| Distrito actual: 10-XALAPA   |   |   |
| Nuevo Distrito:              |   |   |
| SELECCIONA                   | ~ |   |

Página 8 de 29

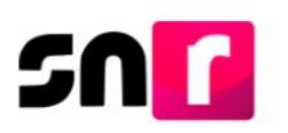

Para concluir, es necesario adjuntar el documento que avala la operación.

| Documentación adjunta                               |                          |                                 |                             |                                |                    |          |      |
|-----------------------------------------------------|--------------------------|---------------------------------|-----------------------------|--------------------------------|--------------------|----------|------|
| Тіро                                                |                          | Fecha del documento             | <b>):</b>                   |                                |                    |          |      |
| Selecciona una opción                               | ~                        | 25/08/2021                      |                             |                                |                    |          |      |
| Nota: solo se aceptan archivos de tipo: *.doc,*.doc | cx,*.pdf,*.png,*.jpg y * | .jpeg. El nombre del archivo no | debe tener espacios o carac | teres especiales, puede conten | er guion bajo (_). |          |      |
|                                                     |                          |                                 | + Examin                    | ar 主 Agregar 🕻                 | × Cancelar         |          |      |
| 0%                                                  |                          |                                 | Por                         | centaje de almacenami          | ento               |          | 100% |
|                                                     |                          |                                 |                             | 0%                             |                    |          |      |
|                                                     |                          |                                 | T                           | abla de Documentaci            | ón                 |          |      |
|                                                     |                          | Nombre Archivo                  | Tipo Archivo                | Tamaño Archivo (KB)            | Fecha de carga     | Acciones |      |
|                                                     |                          | Sin Registros                   |                             |                                |                    |          |      |
|                                                     |                          |                                 |                             |                                | ) 🗸                |          |      |

Finalmente da clic en el botón **"Aceptar"** y el sistema mostrará el mensaje "**La** configuración se ha modificado exitosamente".

| La configuración se ha modificado<br>correctamente | i | Éxito<br>La configuración se ha modificado<br>correctamente |  |
|----------------------------------------------------|---|-------------------------------------------------------------|--|
|----------------------------------------------------|---|-------------------------------------------------------------|--|

# Enroque (Intercambiar la candidatura propietaria y suplencia de la candidatura propietaria)

En caso de requerir que la suplencia ocupe el lugar de la candidatura propietaria y ésta tome el lugar como suplencia se deberá seleccionar esta opción.

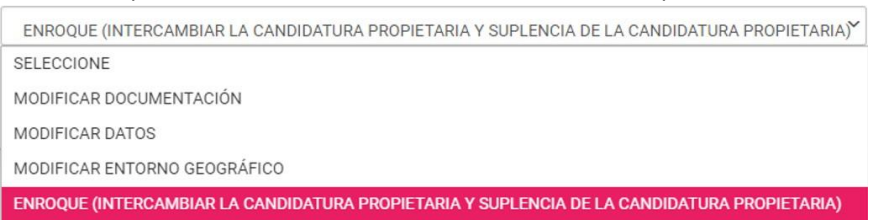

Selecciona la fecha en que se resuelve o determina el movimiento de modificación.

| 25/0 | 8/202 | 1  |      | _   |    |    |
|------|-------|----|------|-----|----|----|
| 3    | Ag    | JO | ✔ 20 | 021 | ~  |    |
| L    | м     | м  | J    | v   | s  | D  |
|      |       |    |      |     |    | 1  |
| 2    | 3     | 4  | 5    | б   | 7  | 8  |
| 9    | 10    | 11 | 12   | 13  | 14 | 15 |
| 16   | 17    | 18 | 19   | 20  | 21 | 22 |
| 23   | 24    | 25 | 26   | 27  | 28 | 29 |
| 30   | 31    |    |      |     |    |    |

Es necesario adjuntar el documento que avala la operación para realizar la modificación deseada.

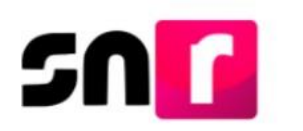

| Documentación adjur                  | nta                                |                                    |                            |                                  |                     |          |      |
|--------------------------------------|------------------------------------|------------------------------------|----------------------------|----------------------------------|---------------------|----------|------|
| Тіро                                 |                                    | Fecha del document                 | o:                         |                                  |                     |          |      |
| Selecciona una opción                | ~                                  | 25/08/2021                         |                            |                                  |                     |          |      |
| Nota: solo se aceptan archivos de ti | po: *.doc,*.docx,*.pdf,*.png,*.jpg | y *.jpeg. El nombre del archivo no | debe tener espacios o cara | acteres especiales, puede conter | ner guion bajo (_). |          |      |
|                                      |                                    |                                    | + Examin                   | nar 🚺 🛨 Agregar 🛛 (              | × Cancelar          |          |      |
|                                      | 0%                                 |                                    | Po                         | orcentaje de almacenam           | iento               |          | 100% |
|                                      |                                    |                                    |                            | 0%                               |                     |          |      |
|                                      |                                    |                                    | ١                          | labia de Documentac              | lón                 |          |      |
|                                      |                                    | Nombre Archivo                     | Tipo Archivo               | Tamaño Archivo (KB)              | Fecha de carga      | Acciones |      |
|                                      |                                    | Sin Registros                      |                            |                                  |                     |          |      |
|                                      |                                    |                                    |                            | < < >>  1                        | 0 🗸                 |          |      |

Se habilitará la sección correspondiente al Informe de Capacidad Económica, para que captures la información financiera de la nueva candidatura propietaria.

|                                                                                                    |                                                       | Ingresos                |       |
|----------------------------------------------------------------------------------------------------|-------------------------------------------------------|-------------------------|-------|
| Captura el Total de tus ingresos anuales. Si deseas desglosar tus ingresos o                                                                                                    | apturalos en los rubros de abajo, sin embargo no será | n un campo obligatorio. |       |
| Total de ingresos anuales:                                                                                                    | _                                                     | \$0.00                  |       |
| Salario y demás ingresos laborales anuales:                                                                                                    | \$0.00                                                |                         |       |
| intereses, rendimientos financieros y ganancias bursátiles anuales:                                                                                                    | \$0.00                                                |                         |       |
| Utilidades anuales por actividad profesional o empresarial:                                                                                                    | \$0.00                                                | 1                       |       |
| Ganancias anuales por arrendamientos de bienes muebles o inmuebles:                                                                                                    | \$0.00                                                |                         |       |
| Honoratios por servicios profesionales:                                                                                                    | \$0.00                                                |                         |       |
| Otros ingresos:                                                                                                    | \$0.00                                                |                         |       |
|                                                                                                    |                                                       |                         |       |
| Cantura el Total de tus enresos anuales. Si deseas desolosar tus enresos ca                                                                                                    | nturalos en los niteos de abaio, sin embarno no serán | Egresos                 |       |
| Total de egresos anuales:                                                                                                    |                                                       | 50.00                   |       |
| Gastos personales y familiares anuales:                                                                                                    | \$0.00                                                |                         |       |
|                                                                                                    |                                                       | A                       |       |
| Pago de bienes muebles o inmuebles anuales:                                                                                                    | 80.00                                                 |                         |       |
| Pago de blienes muebles o inmuebles anuales:<br>Pago de deudas al sistema financiero anuales:                                                                                                    | 5000                                                  |                         |       |
| Pago de bienes muebles o inmuebles anuales:<br>Pago de deudas al sistema financiero anuales:<br>Decisivas por actividad confesional o empresarial anual                                                                                                    | \$0.00<br>\$0.00                                      |                         |       |
| Pago de blenes muebles o inmuebles anuales:<br>Pago de deudes al sistema financiero anuales:<br>Pelsidas por actividad profesional o empresarial anual:                                                                                                    | \$0.00<br>\$0.00<br>\$0.00                            |                         |       |
| Pago de bienes muebles o inmuebles anuales:<br>Pago de deudas al sistema financiero anuales:<br>Périldus por aminidad portesional o empresarial anual:<br>Dotos egresos:                                                                                       | \$0.00<br>\$0.00<br>\$0.00<br>\$0.00                  |                         |       |
| Pago de Silenes muebles o inmuebles anuales:<br>Pago de doudas de Silenem Francouro anuales:<br>Heridala gos activadad polesional o empresarial anual:<br>Diros egenos:<br>Salado de Rulja de efectivo (Ingresos - Egresos);                                   | 5000<br>5000<br>5000                                  |                         | 50.09 |
| Pago de Silenes muebles o inmuebles anuales:<br>Pago de doublas di silenem financiones anuales:<br>Persidas gos activadad profesional o empresarial anual:<br>Diros oprecos:<br>Salado de filiajo de efectivo (Ingresos - Egresos);                            | 5000<br>50.00<br>50.00<br>50.00                       |                         | 50.00 |
| Nigo de Silenes muebles o inmuebles anuales:<br>Nego de doutos de Silenem financiero anuales:<br>Nordos por actividad podesional o empresarial anual:<br>Doros egrecos:<br>Baldo de filipio de efectivo (Ingeresos - Egrecos):<br>BALANCE DE ACTIVOS Y PASIVOS | 50.00<br>50.00<br>50.00                               |                         | 50.50 |

Finalmente da clic en el botón **"Aceptar"** y el sistema mostrará el mensaje "**El enroque** se ha realizado correctamente":

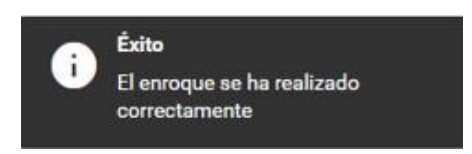

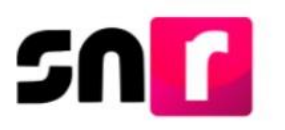

#### Capturar suplencia de la candidatura propietaria.

En aquellos casos en que el registro de la candidatura no incluyera a la suplencia y se requiriera de su captura dentro de la fórmula, la opción "**Capturar suplencia de la candidatura propietaria**" permitirá que la información sea incorporada a la candidatura propietaria aprobada.

| Tipo de movimiento:                                                                         |  |
|---------------------------------------------------------------------------------------------|--|
| CAPTURAR SUPLENCIA DE LA CANDIDATURA PROPIETARIA                                            |  |
| SELECCIONE                                                                                  |  |
| MODIFICAR DOCUMENTACIÓN                                                                     |  |
| MODIFICAR DATOS                                                                             |  |
| ENROQUE (INTERCAMBIAR LA CANDIDATURA PROPIETARIA Y SUPLENCIA DE LA CANDIDATURA PROPIETARIA) |  |
| CAPTURAR SUPLENCIA DE LA CANDIDATURA PROPIETARIA                                            |  |

Selecciona la fecha en que se resuelve o determina el movimiento de modificación.

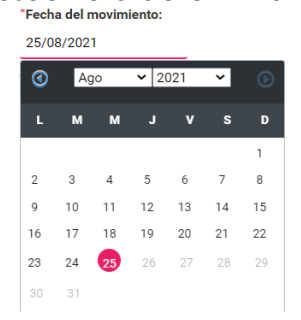

Es necesario adjuntar el documento que avala la operación para realizar la modificación deseada.

| Documentación adjunta                     |                               |           |                                |                         |                                    |                     |          |      |
|-------------------------------------------|-------------------------------|-----------|--------------------------------|-------------------------|------------------------------------|---------------------|----------|------|
| Тіро                                      |                               |           | Fecha del documento:           |                         |                                    |                     |          |      |
| Selecciona una opción                     | ~                             |           | 25/08/2021                     |                         |                                    |                     |          |      |
| Nota: solo se aceptan archivos de tipo: * | .doc,*.docx,*.pdf,*.png,*.jpg | g y *.jpe | eg. El nombre del archivo no d | ebe tener espacios o ca | aracteres especiales, puede conter | ner guion bajo (_). |          |      |
|                                           |                               |           |                                | + Exam                  | ninar 🚺 🏦 Agregar 🗍 (              | × Cancelar          |          |      |
|                                           | 0%                            |           |                                | F                       | Porcentaje de almacenami           | iento               |          | 100% |
|                                           |                               |           |                                |                         | 0%                                 |                     |          |      |
|                                           |                               |           |                                |                         | Tabla de Documentac                | ión                 |          |      |
|                                           |                               | - 1       | Nombre Archivo                 | Tipo Archivo            | Tamaño Archivo (KB)                | Fecha de carga      | Acciones |      |
|                                           |                               |           | Sin Registros                  |                         |                                    |                     |          |      |
|                                           |                               |           |                                |                         |                                    | 0 🗸                 |          |      |

Se habilitará la sección correspondiente a los datos de la suplencia, para que la información sea capturada.

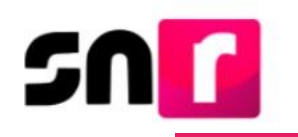

| *Clave | e de elector:         |       |                        |     |                | N  | úmero de identificador OCR:      |       |          |       |   |            |    |                   |               |
|--------|-----------------------|-------|------------------------|-----|----------------|----|----------------------------------|-------|----------|-------|---|------------|----|-------------------|---------------|
| XAX    | AXA                   |       | 010101                 |     | 01X101         |    |                                  |       |          |       |   |            |    |                   |               |
|        |                       |       |                        |     |                |    |                                  |       |          |       |   |            |    |                   |               |
| Nom    | bre (s):              |       |                        |     |                | -  | rimer apellido:                  |       |          |       |   |            | ור | Segundo apellido: |               |
|        |                       |       |                        |     |                | L  |                                  |       |          |       |   |            |    |                   |               |
| Sobre  | nombre:               |       |                        |     |                | *S | Sexo:                            |       |          |       |   |            |    |                   |               |
|        |                       |       |                        |     |                |    | O Hombre O Mujer                 |       |          |       |   |            |    |                   |               |
|        |                       |       |                        |     |                |    |                                  |       |          |       |   |            |    |                   |               |
| *Luga  | r de nacimiento:      |       |                        |     |                | *F | echa de nacimiento:              |       |          |       |   |            |    |                   |               |
|        |                       |       |                        |     |                | L  |                                  |       |          |       |   |            |    |                   |               |
| *CURF  | •:                    |       |                        |     |                | *0 | Confirmar CURP:                  |       |          |       |   |            |    | RFC:              |               |
| XAX    | A101010AXAXAX01       |       |                        |     |                |    | XAXA101010AXAXAX01               |       |          |       |   |            | ור | XAXA101010XAX     |               |
|        |                       |       |                        |     |                |    |                                  |       |          |       |   |            |    |                   |               |
| *Ocup  | ación:                |       |                        |     |                | *1 | l'iempo de residencia en el domi | icili | lio:     |       |   |            | _  |                   |               |
|        |                       |       |                        |     |                | ŀ  | Años                             |       |          | Meses |   |            |    |                   |               |
|        |                       |       |                        |     |                |    |                                  |       |          |       |   |            |    |                   |               |
|        |                       |       |                        |     |                |    |                                  |       |          |       |   |            |    |                   |               |
|        | Datos de contacto     | de la | suplencia de la candid | atu | ra propietaria |    |                                  |       |          |       |   |            |    |                   |               |
|        |                       |       |                        |     |                |    |                                  |       |          |       |   |            |    |                   |               |
|        | *Tipo de teléfono:    |       |                        |     |                |    | *Teléfono:                       |       |          |       | _ | Extensión: |    | Agr               | egar Teléfono |
|        | Selecciona una opciór | 1     |                        |     | •              | '  | LADA                             |       | TELÉFONO |       |   |            |    |                   |               |
|        | *Correo electrónico:  |       |                        |     |                |    | *Confirmar correo electrónico:   |       |          |       |   |            |    |                   |               |
|        |                       |       |                        |     |                |    |                                  |       |          |       |   |            |    | Ag                | regar correo  |

Una vez capturada la información de la suplencia de la candidatura para finalizar, da clic en el botón Aceptar, el sistema mostrará el mensaje "La suplencia de la candidatura propietaria se ha capturado correctamente".

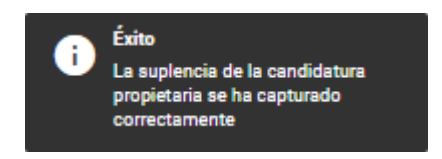

**Nota:** El sistema no permite la captura de la información de la suplencia en candidaturas que no se registren por fórmula.

#### Cancelar.

Este movimiento sirve para indicar que una candidatura o candidatura independiente ya no participará en el proceso electoral.

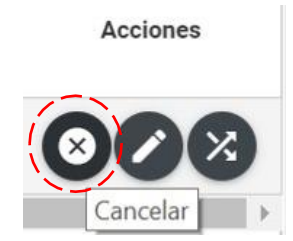

Después de dar clic en el botón **Cancelar** se mostrará el filtro "Tipo de movimiento" y debes seleccionar el que se haya señalado en la renuncia.

En caso de cancelar a la candidatura propietaria se mostrarán las siguientes opciones:

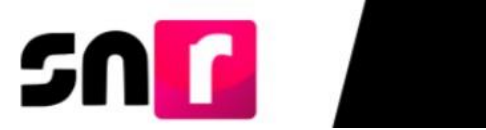

| Γipo de movimiento:                       |   |
|-------------------------------------------|---|
| SELECCIONE                                | ~ |
| SELECCIONE                                |   |
| CANCELACION DE LA FORMULA                 |   |
| CANCELACION DE LA CANDIDATURA PROPIETARIA | A |

En caso de cancelar a la suplencia de la candidatura se mostrará la siguiente opción:

| SELECCIONE                                                | ~ |
|-----------------------------------------------------------|---|
| SELECCIONE                                                |   |
| CANCELACION DE LA SUPLENCIA DE LA CANDIDATURA PROPIETARIA |   |

Es importante señalar la justificación por la que se solicita la cancelación del registro de la candidatura o candidatura independiente.

| SELECCIONE     | * |
|----------------|---|
| SELECCIONE     |   |
| ERROR          |   |
| INCUMPLIMIENTO |   |
| RENUNCIA       |   |
| FALLECIMIENTO  |   |
| INHABILITACION |   |
| INCAPACIDAD    |   |
| OTROS          |   |

Nota: En caso de seleccionar la opción "Otros", se habilitará un campo de captura libre en el que se deberá indicar el motivo de la cancelación, teniendo un máximo de 200 caracteres, permitiendo letras y números.

| Tipo de movimiento:                       |                        |  |
|-------------------------------------------|------------------------|--|
| CANCELACION DE LA CANDIDATURA PROPIETARIA |                        |  |
| Justificación:                            | Motivo                 |  |
| OTROS                                     | Escriba aqui el motivo |  |
| Fecha del movimiento:                     |                        |  |
| 23/05/2019                                |                        |  |

Selecciona la fecha del movimiento, esta fecha corresponde al día en que se determina o resuelve la cancelación del registro (esta fecha no podrá ser previa a la fecha de la aprobación por Consejo General del OPL).

| гесп       | Fecha del movimiento: |            |     |     |    |    |  |  |  |  |
|------------|-----------------------|------------|-----|-----|----|----|--|--|--|--|
| 25/08/2021 |                       |            |     |     |    |    |  |  |  |  |
| 0          | Ag                    | <b>j</b> 0 | ✓ 2 | 021 | ~  | ⊘  |  |  |  |  |
| L          | м                     | м          | J   | v   | s  | D  |  |  |  |  |
|            |                       |            |     |     |    | 1  |  |  |  |  |
| 2          | 3                     | 4          | 5   | б   | 7  | 8  |  |  |  |  |
| 9          | 10                    | 11         | 12  | 13  | 14 | 15 |  |  |  |  |
| 16         | 17                    | 18         | 19  | 20  | 21 | 22 |  |  |  |  |
| 23         | 24                    | 25         | 26  | 27  | 28 | 29 |  |  |  |  |
| 30         | 31                    |            |     |     |    |    |  |  |  |  |

Adjunta el documento que presentó la candidatura o la resolución del Consejo General y, en su caso, el acuerdo que ratifique la cancelación.

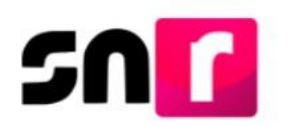

imentación adjunta

|                                      | tu -                                |                                      |                          |                                |                     |          |      |  |  |
|--------------------------------------|-------------------------------------|--------------------------------------|--------------------------|--------------------------------|---------------------|----------|------|--|--|
| їро                                  |                                     | Fecha del documento:                 |                          |                                |                     |          |      |  |  |
| Selecciona una opción                | ~                                   | 25/08/2021                           |                          |                                |                     |          |      |  |  |
| ota: solo se aceptan archivos de tip | o: *.doc,*.docx,*.pdf,*.png,*.jpg y | *.jpeg. El nombre del archivo no deb | e tener espacios o carac | teres especiales, puede conter | ner guion bajo (_). |          |      |  |  |
|                                      |                                     |                                      | + Examina                | ır 主 Agregar 🛛 (               | × Cancelar          |          |      |  |  |
|                                      | 0%                                  |                                      | Por                      | centaje de almacenami          | ento                |          | 100% |  |  |
|                                      | 0%                                  |                                      |                          |                                |                     |          |      |  |  |
|                                      |                                     |                                      | Та                       | ibla de Documentac             | lón                 |          |      |  |  |
|                                      |                                     | Nombre Archivo                       | Tipo Archivo             | Tamaño Archivo (KB)            | Fecha de carga      | Acciones |      |  |  |
|                                      |                                     | Sin Registros                        |                          |                                |                     |          |      |  |  |
|                                      |                                     |                                      |                          | < < >>  [1                     | 0 🗸                 |          |      |  |  |
|                                      |                                     |                                      |                          |                                |                     |          |      |  |  |

Finalmente da clic en el botón **"Aceptar"** y el sistema mostrará el mensaje "**La** cancelación se ha realizado correctamente".

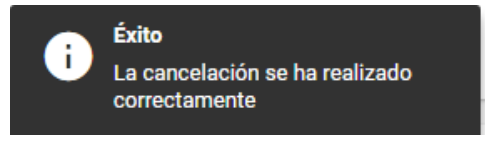

**Nota:** Una vez realizada la cancelación de las candidaturas o candidaturas independientes no se extinguen las obligaciones en materia de fiscalización relativas a presentar operaciones contables e informes de campaña pendientes en el Sistema Integral de Fiscalización (SIF) por el tiempo que ostentó la calidad de candidato/a.

#### Sustitución.

Esta opción se utiliza cuando una candidatura desiste del cargo y el partido político o la candidatura independiente designa a otra persona.

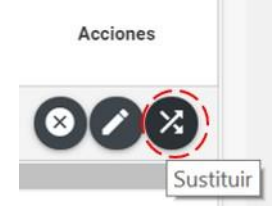

Para cumplir con los diversos requerimientos de sustitución de candidaturas de partidos políticos y candidaturas independientes del/la propietario/a, suplencia o de la fórmula completa, da clic en el botón **Sustituir**, el sistema solicitará indicar el **tipo de sustitución**:

- Sustitución de la candidatura propietaria por un nuevo registro.
- Sustitución de suplencia de la candidatura propietaria por un nuevo registro.
- Sustitución de fórmula completa.

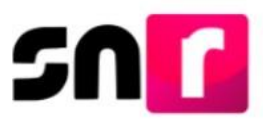

- Sustitución de la candidatura propietaria por la suplencia de la candidatura.
- Enroque de número de lista. (Aplica para candidaturas que se registran por lista).

En cada uno de los casos anteriores, se deberá indicar la **fecha del movimiento**, que corresponda al día en que se resuelve la sustitución y **adjuntar la documentación** que sustenta la sustitución.

#### Sustitución de la candidatura propietaria por nuevo registro.

Esta opción sirve para capturar la información de la nueva candidatura propietaria, sin modificar el registro de la suplencia.

| Tipo de movimiento:                                                    |             |
|------------------------------------------------------------------------|-------------|
| SELECCIONE                                                             | ~           |
| SELECCIONE                                                             |             |
| SUSTITUCIÓN DE LA CANDIDATURA PROPIETARIA POR NUEVO REGISTRO           |             |
| SUSTITUCIÓN DE CANDIDATURA PROPIETARIA POR SUPLENCIA DE LA CANDIDATURA | PROPIETARIA |
| SUSTITUCIÓN DE FORMULA COMPLETA                                        |             |

Es necesario que se indique el motivo por el cual se realiza la sustitución de la candidatura.

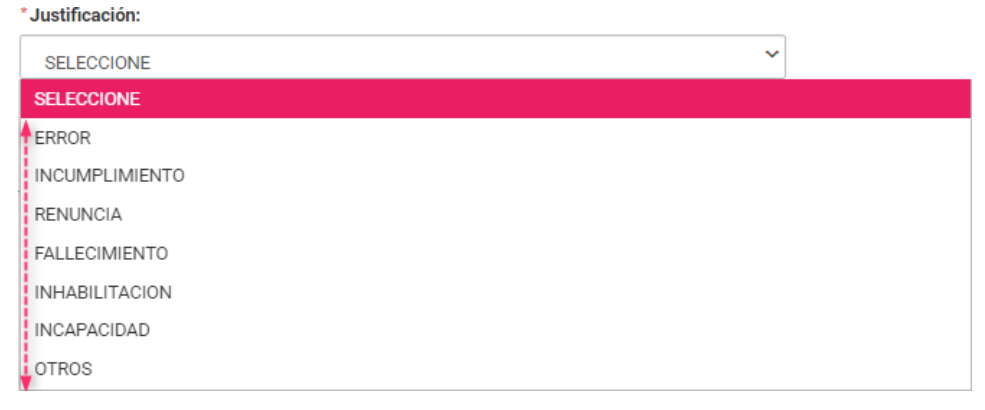

Selecciona la fecha en que se aprueba la sustitución.

| *Fecha del movimiento: |    |    |      |     |    |    |  |  |
|------------------------|----|----|------|-----|----|----|--|--|
| 25/08/2021             |    |    |      |     |    |    |  |  |
| 3                      | Ag | jo | ✔ 20 | 021 | ~  | ⊘  |  |  |
| L                      | м  | м  | J    | v   | s  | D  |  |  |
|                        |    |    |      |     |    | 1  |  |  |
| 2                      | 3  | 4  | 5    | б   | 7  | 8  |  |  |
| 9                      | 10 | 11 | 12   | 13  | 14 | 15 |  |  |
| 16                     | 17 | 18 | 19   | 20  | 21 | 22 |  |  |
| 23                     | 24 | 25 | 26   | 27  | 28 | 29 |  |  |
| 30                     | 31 |    |      |     |    |    |  |  |

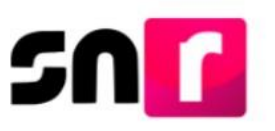

#### Es necesario adjuntar el documento que avala la sustitución.

| Documentación adjun                   | ta                               |           |                                  |                           |                               |                      |          |      |
|---------------------------------------|----------------------------------|-----------|----------------------------------|---------------------------|-------------------------------|----------------------|----------|------|
| Тіро                                  |                                  |           | Fecha del documento:             |                           |                               |                      |          |      |
| Selecciona una opción                 | ~                                | ·         | 25/08/2021                       |                           |                               |                      |          |      |
| Nota: solo se aceptan archivos de tip | o: *.doc,*.docx,*.pdf,*.png,*.jp | g y *.jpe | eg. El nombre del archivo no deb | pe tener espacios o carac | teres especiales, puede conte | ener guion bajo (_). |          |      |
|                                       |                                  |           |                                  | + Examina                 | n 主 Agregar                   | Ӿ Cancelar           |          |      |
|                                       | 0%                               |           |                                  | Por                       | centaje de almacenam          | niento               |          | 100% |
|                                       |                                  |           |                                  |                           | 0%                            |                      |          |      |
|                                       |                                  |           |                                  | Ta                        | ibla de Documentad            | ción                 |          |      |
|                                       |                                  |           | Nombre Archivo                   | Tipo Archivo              | Tamaño Archivo (KB)           | Fecha de carga       | Acciones |      |
|                                       |                                  |           | Sin Registros                    |                           |                               |                      |          |      |
|                                       |                                  |           |                                  |                           | I< < >>I [                    | 10 🗸                 |          |      |

Captura las secciones correspondientes al registro de la nueva candidatura propietaria, así como del Informe de Capacidad Económica, los datos capturados ocuparán el lugar del registro original.

| > Datos generales                                              |
|----------------------------------------------------------------|
| > Datos de la candidatura propietaria                          |
| > Datos de contacto de la candidatura propietaria              |
| > Aviso de privacidad simplificado                             |
| > Informe de Capacidad Económica de la candidatura propietaria |
| > Datos complementarios                                        |

Finalmente da clic en el botón **"Aceptar**" y el sistema mostrará el mensaje "**La sustitución** de la candidatura propietaria por nuevo registro se ha realizado correctamente".

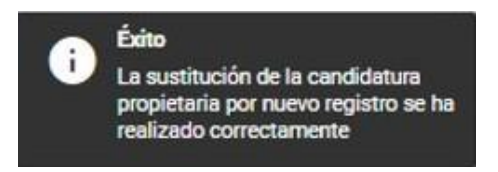

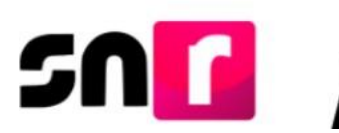

#### Sustitución de suplencia de la candidatura por nuevo registro.

Esta funcionalidad sirve para capturar la información de la nueva suplencia sin modificar la información de la candidatura propietaria.

| Tipo de movimiento:                                       |                  |
|-----------------------------------------------------------|------------------|
| SELECCIONE                                                | ~                |
| SELECCIONE                                                |                  |
| SUSTITUCIÓN DE SUPLENCIA DE LA CANDIDATURA PROPIETARIA PO | R NUEVO REGISTRO |

Es necesario que se indique el motivo por el cual se realiza la sustitución de la candidatura.

| Jusuncación:   |   |
|----------------|---|
| SELECCIONE     | ] |
| SELECCIONE     |   |
| ERROR          |   |
| INCUMPLIMIENTO |   |
| RENUNCIA       |   |
| FALLECIMIENTO  |   |
| INHABILITACION |   |
| INCAPACIDAD    |   |
| OTROS          |   |
|                |   |

Selecciona la fecha en que se aprueba la sustitución.

| 25/08/2021 |    |            |      |     |    |    |  |  |
|------------|----|------------|------|-----|----|----|--|--|
| 0          | Ag | <b>j</b> 0 | ✓ 20 | 021 | ~  | ℗  |  |  |
| L          | м  | м          | J    | v   | s  | D  |  |  |
|            |    |            |      |     |    | 1  |  |  |
| 2          | 3  | 4          | 5    | 6   | 7  | 8  |  |  |
| 9          | 10 | 11         | 12   | 13  | 14 | 15 |  |  |
| 16         | 17 | 18         | 19   | 20  | 21 | 22 |  |  |
| 23         | 24 | 25         | 26   | 27  | 28 | 29 |  |  |
| 30         | 31 |            |      |     |    |    |  |  |

Es requerido que se adjunte el documento que avala la sustitución de la suplencia. Documentación adjunta

| Гіро                                  |                                       | Fecha del documento               |                             |                                |                    |          |      |
|---------------------------------------|---------------------------------------|-----------------------------------|-----------------------------|--------------------------------|--------------------|----------|------|
| Selecciona una opción                 | ~                                     | 25/08/2021                        |                             |                                |                    |          |      |
| lota: solo se aceptan archivos de tip | o: *.doc,*.docx,*.pdf,*.png,*.jpg y * | .jpeg. El nombre del archivo no o | debe tener espacios o carac | teres especiales, puede conten | er guion bajo (_). |          |      |
|                                       |                                       |                                   | + Examina                   | <b>nr 主</b> Agregar 🕻          | Cancelar           |          |      |
|                                       | 0%                                    |                                   | Por                         | centaje de almacenami          | ento               |          | 100% |
|                                       |                                       |                                   |                             | 0%                             |                    |          |      |
|                                       |                                       |                                   |                             |                                |                    |          |      |
|                                       |                                       | Nombre Archivo                    | Tipo Archivo                | Tamaño Archivo (KB)            | Fecha de carga     | Acciones |      |
|                                       |                                       | Sin Registros                     |                             |                                |                    |          |      |
|                                       |                                       |                                   |                             | < < >>  [10                    |                    |          |      |

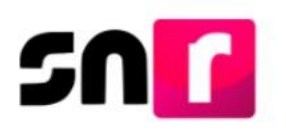

El sistema habilitará las secciones correspondientes al registro de la nueva suplencia, los datos capturados ocuparán el lugar de la suplencia original.

| *Clave | de elector:      |                   |            |                     | Número de identificador OCR:           |           |                   |
|--------|------------------|-------------------|------------|---------------------|----------------------------------------|-----------|-------------------|
| LNSN   | VU               | 640312            |            | 20H718              | 1651651651651                          |           |                   |
|        |                  |                   |            |                     |                                        |           |                   |
| *Nomb  | re (s):          |                   |            |                     | *Primer apellido:                      |           | Segundo apellido: |
| JAVIE  | R                |                   |            |                     | LUNA                                   |           | SANCHEZ           |
|        |                  |                   |            |                     |                                        |           |                   |
| Sobren | ombre:           |                   |            |                     | *Sexo:                                 |           |                   |
| JAVO   | LUNA             |                   |            |                     | Hombre O Mujer                         |           |                   |
|        |                  |                   |            |                     |                                        |           |                   |
| *Lugar | de nacimiento:   |                   |            |                     | *Fecha de nacimiento:                  |           |                   |
| VERA   | CRUZ             |                   |            |                     | 12/03/1964                             |           |                   |
|        |                  |                   |            |                     |                                        |           |                   |
| *CURP  |                  |                   |            |                     | *Confirmar CURP:                       |           | *RFC:             |
| LUSJ   | 540312HOCNNV53   |                   |            |                     | LUSJ640312HOCNNV53                     |           | LUSJ640312NW2     |
|        |                  |                   |            |                     |                                        |           |                   |
| *Ocupa | ición:           |                   |            |                     | *Tiempo de residencia en el domicilio: |           |                   |
| MAES   | TRO              |                   |            |                     | 78                                     | 11        |                   |
|        |                  |                   |            |                     |                                        |           |                   |
|        |                  |                   |            |                     |                                        |           |                   |
| 0      | atos de contacto | de la suplencia d | le la cand | idatura propietaria |                                        |           |                   |
|        |                  |                   |            |                     |                                        |           |                   |
|        |                  |                   |            |                     |                                        |           |                   |
|        | Tipo Tele        | fono              |            | LADA                | Número de teléfono                     | Extensión | Correo            |

Finalmente da clic en el botón **Aceptar** y el sistema mostrará el mensaje "**La sustitución de suplencia por nuevo registro ha sido hecha correctamente**".

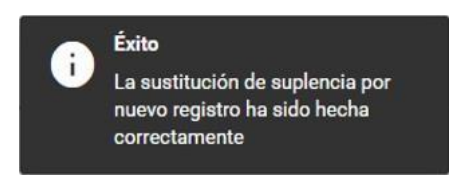

**Nota:** El sistema permite las sustituciones de las suplencias y de la planilla de candidaturas independientes. Sin embargo, no permitirá la sustitución de la candidatura propietaria por suplencia, ni de la candidatura propietaria por nuevo registro.

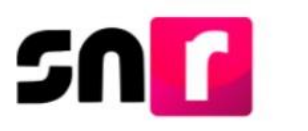

#### Sustitución de fórmula completa.

En la opción de sustitución de fórmula completa, se habilitarán las secciones correspondientes al registro de la nueva fórmula (candidatura propietaria y suplencia), los datos capturados ocuparán el lugar de la fórmula original.

| npo de movimiento.                                                       |             |
|--------------------------------------------------------------------------|-------------|
| SELECCIONE                                                               | ~           |
| SELECCIONE                                                               |             |
| SUSTITUCIÓN DE LA CANDIDATURA PROPIETARIA POR NUEVO REGISTRO             |             |
| SUSTITUCIÓN DE CANDIDATURA PROPIETARIA POR SUPLENCIA DE LA CANDIDATURA F | PROPIETARIA |
| SUSTITUCIÓN DE FORMULA COMPLETA                                          |             |

Es necesario que se indique el motivo por el cual se realiza la sustitución de la candidatura.

| Justificación: |   |
|----------------|---|
| SELECCIONE     | ~ |
| SELECCIONE     |   |
| ERROR          |   |
| INCUMPLIMIENTO |   |
| RENUNCIA       |   |
| FALLECIMIENTO  |   |
| INHABILITACION |   |
| INCAPACIDAD    |   |
| OTROS          |   |

Selecciona la fecha en que se aprueba la sustitución.

| rech       | recha del movimento. |           |      |     |    |    |  |  |  |  |  |
|------------|----------------------|-----------|------|-----|----|----|--|--|--|--|--|
| 25/08/2021 |                      |           |      |     |    |    |  |  |  |  |  |
| 3          | Ag                   | <u>jo</u> | ✔ 20 | 021 | ~  | €  |  |  |  |  |  |
| L          | м                    | м         | J    | v   | s  | D  |  |  |  |  |  |
|            |                      |           |      |     |    | 1  |  |  |  |  |  |
| 2          | 3                    | 4         | 5    | б   | 7  | 8  |  |  |  |  |  |
| 9          | 10                   | 11        | 12   | 13  | 14 | 15 |  |  |  |  |  |
| 16         | 17                   | 18        | 19   | 20  | 21 | 22 |  |  |  |  |  |
| 23         | 24                   | 25        | 26   | 27  | 28 | 29 |  |  |  |  |  |
| 30         | 31                   |           |      |     |    |    |  |  |  |  |  |

Para comenzar con la captura de información en las secciones antes mencionadas, es necesario adjuntar el documento que avala la sustitución.

Documentación adjunta

| Тіро                                  |                                   | Fech              | ha del documento        | :                                       |                                                      |                     |          |      |
|---------------------------------------|-----------------------------------|-------------------|-------------------------|-----------------------------------------|------------------------------------------------------|---------------------|----------|------|
| Selecciona una opción                 | ~                                 | 25/               | /08/2021                |                                         |                                                      |                     |          |      |
| Nota: solo se aceptan archivos de tip | io: *.doc,*.docx,*.pdf,*.png,*.jp | ng y *.jpeg. El n | nombre del archivo no d | ebe tener espacios o carac<br>+ Examina | teres especiales, puede conte<br>ar <b>1</b> Agregar | ner guion bajo (_). |          |      |
|                                       | 0%                                |                   |                         | Por                                     | centaje de almacenam                                 | iento               |          | 100% |
|                                       |                                   |                   |                         |                                         | 0%                                                   |                     |          |      |
|                                       |                                   |                   |                         | Ta                                      | ibla de Documentac                                   | ión                 |          |      |
|                                       |                                   | N                 | Nombre Archivo          | Tipo Archivo                            | Tamaño Archivo (KB)                                  | Fecha de carga      | Acciones |      |
|                                       |                                   | Sin               | Registros               |                                         |                                                      |                     |          |      |
|                                       |                                   |                   |                         |                                         | < < >>  [1                                           | 0 🛩                 |          |      |
|                                       |                                   |                   |                         |                                         |                                                      |                     | - • •    | ,    |

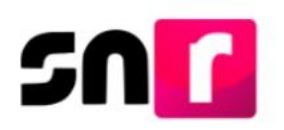

Captura los datos de la nueva candidatura propietaria y suplencia.

|                                                                                                    | Lema de campaña:                                                                                                    |                          |
|----------------------------------------------------------------------------------------------------|----------------------------------------------------------------------------------------------------|--------------------------|
| "Fecha de captura:                                                                                                    |                                                                                                    |                          |
|                                                                                                    |                                                                                                    |                          |
| "Clave de elector:                                                                                                    | Número de identificador OCR:                                                                                                    |                          |
| MDBRJV 880523 02H200                                                                                                    | 5652202025488                                                                                                    |                          |
|                                                                                                    |                                                                                                    |                          |
| "Nombre (s):                                                                                                    | "Primer apellido:                                                                                                    | Segundo apellido:        |
| JAVIER                                                                                                    | MODERADO                                                                                                    | BERNAL                   |
|                                                                                                    |                                                                                                    |                          |
| Sobrenombre:                                                                                                    | "Sem:                                                                                                    |                          |
| - Juli                                                                                                    | Hombre O Mujer                                                                                                    |                          |
|                                                                                                    |                                                                                                    |                          |
| V Datos de la candidatura propietaria                                                                                                    |                                                                                                    |                          |
|                                                                                                    |                                                                                                    |                          |
|                                                                                                    |                                                                                                    |                          |
| "Lugar de nacimiento:                                                                                                    | 'Fecha de nacimiento:                                                                                                    |                          |
| "Lugar de nacimiento:<br>XALAPA, VERACRUZ                                                                                                    | 'Fecha de nacimiento:<br>23/05/1988                                                                                                    |                          |
| Tugar de sacinients:<br>XRLAPA, VERADRUZ                                                                                                    | "Feda de racimiento:<br>22/05/1988                                                                                                    |                          |
| Tuga & socialistes<br>XULARA VENCEUZ<br>CUER:                                                                                                    | Techa de racioniente:<br>23/05/148<br>Confirmer CDBP:                                                                                                    | 1970                     |
| Tuger & excinitete:           SALAPA VERSICALZ           *CRAP:           MOB_M0022H-CFRIPM03                                                                                                    | *Folda de accimiente:           22/05/1988           *Confineur CUBP:           MOD_05/05/29/67/87403                                                                         | 97C<br>M/08.805021501    |
| Tuppe de socienies:           SALARA VERSIONZ           CUBP           MORUBIOZIS-EFERRICO           Vocapación:                                                                                                    | *Feda de sociniente:           121/01198           *Confinare CARP           MORUBORZ-MCREMACI           *Tempo de residencia en el donicilia:                                | -9FC<br>MC8.85552809     |
| Lugar & reciliters           XULPR, VENCELZ           SUBRE           MORUMOSCHERTROD           Compacine           Exercision                                                                                                    | *Fecha de racionistes:           20:05/1988           *Guadimuer CARP:           MURL.RESEZU-RCFRINKES           *Tampo de readencia en el doniciólis:           15         2 | 9FC.<br>1005.880522609   |
| Lugar & exclinites:           SULPR / UPBACRUZ           "ORP:           MOB_RESOLUCIENTRINGS           "Organizie           BURSELING                                                                                                    | Tech de accimients:           23/05/1988           *Confirmer CMBP:           MOR_MINDEXPERTINGS           *Tempo de residencia en el deniciólis:           15         2      | 4876.<br>Not6.8805231609 |
| Yuger & accimitet:           XAURA (VEXCRUZ           YOURP:           MORUMOZZHE/FRANCO           "Oropeolis:           EURRESIADO                                                                                                    | *Codi de accimiente:           22/05/1988           *Confinuer CMIP:           MCR.80522-96/78P403           *Tampo de residencia en el domicilie:           15         2     | 98°C                     |
| Lugar & recinities           XULPR_VENCEL2           LUBP.           Mod.BISSISS-CETERIOS           Oregandia:           Elementation                                                                                                    | Vects de racinimite:       23/05/198       Confinue CARP.       MCR.RISE2/SCRTRIGE       "Timopo de readencia es el donicilia:       15     2                                 | 9FC.<br> L/05.880522609  |
| Lugar & exclinites:           SULPR \TBRCTUZ           "GURP:           MCR_URSSD=CFRFW03           "Oppsdate           BURFSD=R03           Obtar de contexts de la contextual parameteria                                                                                                    | *Tech de accivines:       23/05/188       *Confrmer CDRP:       MORJ.RISEZ-SCHRING3       *Tempo de readencia en el donición:       15                                        | 97C                      |
| *Ugar & exclinites:           SULPEX_VERACULC           *CRIP:           MOB_UNDESSUPERFINACES           *Despecialie:           Descession           *Obtrode contracts de la candidates projetaria           > Detext de contracts de la candidates projetaria           > Detext de contracts de la candidates projetaria           > Detext de contracts de la candidates projetaria           > Detext de contracts de la candidates projetaria | *Peda de accimients:           22/05/1988           *Confirmer CMBP:           MOR_MERSIZ-BARRINGS           *Tempo de recidencia en el fornición:           15         2     | <b>107C</b>              |
| 'Upper de exclusione:           XXLPR v (VIXC/XZ);           'CXXPP;           MORUMOSZING/FERRADOR           'Oppecidie;           EXRESSION           Dation de concludes de la condicitatar propetante           > Molte Generalites de la regiencia de la condicitatar propetante           > Andre Generalites de la regiencia de la condicitatar propetante           > Molte Generalites de la regiencia de la condicitatar propetante        | *Veck dr accivititiz           23/05/168           *Ourfmur CURP:           IASE.85522/6578563           *Tampo dr readmoka ni di doniciliz:           15         2           | 970.<br>Not.85052109     |

Da clic en el botón **Aceptar** y el sistema mostrará el mensaje "**La sustitución de la fórmula** completa se ha realizado correctamente".

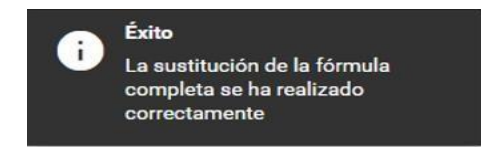

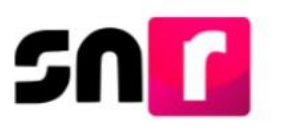

#### Sustitución de la candidatura propietaria por la suplencia de la candidatura.

En esta opción se podrá sustituir a la candidatura propietaria por la suplencia, es decir, la suplencia ocupará el lugar de la candidatura propietaria, por lo que será necesario realizar un nuevo registro de suplencia.

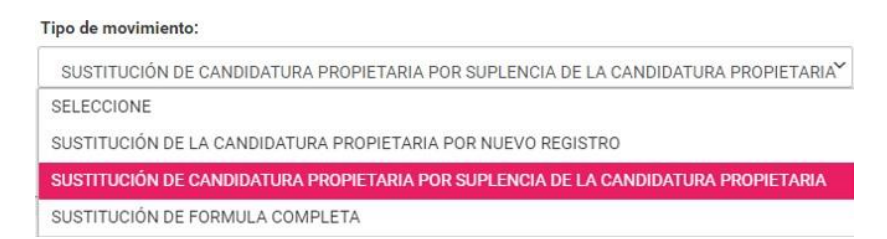

Al dar clic en esta opción de sustitución, el sistema emitirá en la parte superior derecha los siguientes mensajes a manera de aviso; por lo cual, no impiden la captura del movimiento:

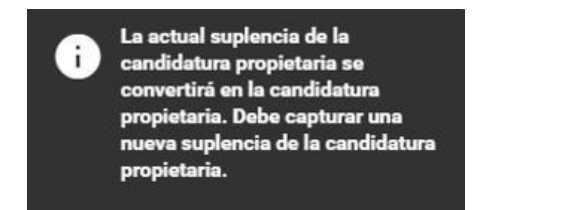

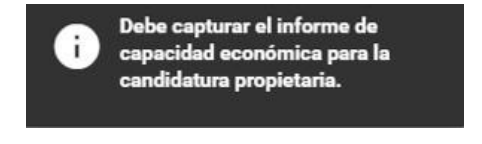

Nota: En caso de candidaturas No fiscalizables, el mensaje no se visualiza.

Es necesario que se indique el motivo por el cual se realiza la sustitución de la candidatura.

| *Justificación: |   |
|-----------------|---|
| SELECCIONE      | ~ |
| SELECCIONE      |   |
| ERROR           |   |
| INCUMPLIMIENTO  |   |
| RENUNCIA        |   |
| FALLECIMIENTO   |   |
| INHABILITACION  |   |
| INCAPACIDAD     |   |
| OTROS           |   |

Selecciona la fecha en que se aprueba la sustitución.

| 25/08/2021 |     |    |        |    |    |    |  |  |  |
|------------|-----|----|--------|----|----|----|--|--|--|
| ◙          | Ago |    | ✔ 2021 |    | ~  | D  |  |  |  |
| L          | м   | м  | J      | v  | s  | D  |  |  |  |
|            |     |    |        |    |    | 1  |  |  |  |
| 2          | 3   | 4  | 5      | 6  | 7  | 8  |  |  |  |
| 9          | 10  | 11 | 12     | 13 | 14 | 15 |  |  |  |
| 16         | 17  | 18 | 19     | 20 | 21 | 22 |  |  |  |
| 23         | 24  | 25 | 26     | 27 | 28 | 29 |  |  |  |
| 30         | 31  |    |        |    |    |    |  |  |  |

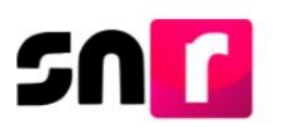

#### Es necesario adjuntar el documento que avala la sustitución. Documentación adjunta

| Гіро                                 |                                      | Fecha del documento:                |                           |                                  |                    |          |  |
|--------------------------------------|--------------------------------------|-------------------------------------|---------------------------|----------------------------------|--------------------|----------|--|
| Selecciona una opción                | ~                                    | 25/08/2021                          |                           |                                  |                    |          |  |
| lota: solo se aceptan archivos de ti | po: *.doc,*.docx,*.pdf,*.png,*.jpg y | *.jpeg. El nombre del archivo no de | be tener espacios o carac | cteres especiales, puede conten  | er guion bajo (_). |          |  |
|                                      |                                      |                                     | + Examin                  | <b>ar 🛛 🛨</b> Agregar 🗌 <b>6</b> | Cancelar           |          |  |
|                                      | 0%                                   |                                     | 100%                      |                                  |                    |          |  |
|                                      |                                      |                                     |                           | 0%                               |                    |          |  |
|                                      |                                      |                                     | Ta                        | abla de Documentaci              | ón                 |          |  |
|                                      |                                      | Nombre Archivo                      | Tipo Archivo              | Tamaño Archivo (KB)              | Fecha de carga     | Acciones |  |
|                                      |                                      | Sin Registros                       |                           |                                  |                    |          |  |
|                                      |                                      |                                     |                           |                                  | 2. 14              |          |  |

En consecuencia, se habilitarán los campos tanto para el registro de una nueva suplencia, como los campos para la captura del Informe de Capacidad Económica de la nueva candidatura propietaria.

| 3 | > | Datos Generales de la suplencia de la candidatura propietaria |
|---|---|---------------------------------------------------------------|
|   | > | Aviso de privacidad simplificado                              |
|   | > | Informe de Capacidad Económica de la candidatura propietaria  |

**Nota:** El sistema habilitará para su captura el Informe de Capacidad Económica, para que la suplencia que ocupará el lugar de la candidatura propietaria incorpore su información financiera relativa al ejercicio fiscal inmediato anterior, esto aplicará para los cargos fiscalizables, en un cargo no fiscalizable, no se activa para su captura.

#### Enroque de número de lista.

En esta opción podrás intercambiar la posición en la lista de aquellas candidaturas registradas por este medio. La información en los registros afectados no se modificará a excepción del número de lista.

| npo de movimiento.                                           |   |
|--------------------------------------------------------------|---|
| SELECCIONE                                                   | ~ |
| SELECCIONE                                                   |   |
| SUSTITUCIÓN DE LA CANDIDATURA PROPIETARIA POR NUEVO REGISTRO |   |
| ENROQUE DE NÚMERO DE LISTA                                   |   |

Es necesario que se indique el motivo por el cual se realiza la sustitución de la candidatura.

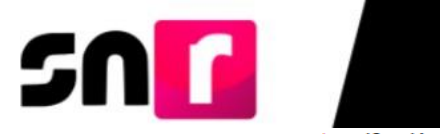

| *Justificación: |   |   |  |
|-----------------|---|---|--|
| SELECCIONE      |   | ~ |  |
| SELECCIONE      |   |   |  |
| ERROR           |   |   |  |
| INCUMPLIMIENT   | 1 |   |  |
| RENUNCIA        |   |   |  |
| FALLECIMIENTO   |   |   |  |
| INHABILITACION  |   |   |  |
| INCAPACIDAD     |   |   |  |
| OTROS           |   |   |  |

Selecciona la fecha en que se aprueba la sustitución.

| Fech       | Fecha del movimiento: |            |     |     |    |    |  |  |  |  |
|------------|-----------------------|------------|-----|-----|----|----|--|--|--|--|
| 25/08/2021 |                       |            |     |     |    |    |  |  |  |  |
| ◙          | Ag                    | <b>j</b> 0 | ✔ 2 | 021 | ~  | €  |  |  |  |  |
| L          | м                     | м          | J   | v   | s  | D  |  |  |  |  |
|            |                       |            |     |     |    | 1  |  |  |  |  |
| 2          | 3                     | 4          | 5   | б   | 7  | 8  |  |  |  |  |
| 9          | 10                    | 11         | 12  | 13  | 14 | 15 |  |  |  |  |
| 16         | 17                    | 18         | 19  | 20  | 21 | 22 |  |  |  |  |
| 23         | 24                    | 25         | 26  | 27  | 28 | 29 |  |  |  |  |
| 30         | 31                    |            |     |     |    |    |  |  |  |  |

Una vez realizado lo anterior, estarás en posibilidad de indicar el número de lista por el que deseas intercambiar el registro seleccionado.

Seleccione el número por el cuál se hará el enroque:

2 ~

Es necesario adjuntar el documento que avala el enroque de número de lista.

| Documentación adjun                   | ta                               |                                      |                            |                                 |                    |          |      |
|---------------------------------------|----------------------------------|--------------------------------------|----------------------------|---------------------------------|--------------------|----------|------|
| Тіро                                  |                                  | Fecha del documento                  | :                          |                                 |                    |          |      |
| Selecciona una opción                 | ~                                | 25/08/2021                           |                            |                                 |                    |          |      |
| Nota: solo se aceptan archivos de tip | o: *.doc,*.docx,*.pdf,*.png,*.jp | y *.jpeg. El nombre del archivo no d | lebe tener espacios o cara | cteres especiales, puede conter | er guion bajo (_). |          |      |
|                                       |                                  |                                      | + Examin                   | <b>ar</b> 🗋 🛨 Agregar 🗍 🕻       | S Cancelar         |          |      |
|                                       | 0%                               |                                      | Po                         | centaje de almacenami           | ento               |          | 100% |
|                                       |                                  |                                      |                            | 0%                              |                    |          |      |
|                                       |                                  |                                      | т                          | abla de Documentaci             | ón                 |          |      |
|                                       |                                  | Nombre Archivo                       | Tipo Archivo               | Tamaño Archivo (KB)             | Fecha de carga     | Acciones |      |
|                                       |                                  | Sin Registros                        |                            |                                 |                    |          |      |
|                                       |                                  |                                      |                            |                                 |                    |          |      |

Da clic en el botón Aceptar y el sistema mostrará el mensaje "**El enroque de número de lista se realizó correctamente**".

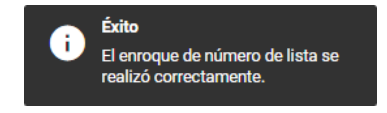

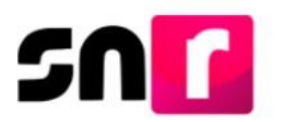

**Nota:** En cada una de las sustituciones que involucren al propietario/a de las candidaturas, no extinguen las obligaciones de presentar operaciones contables e informes de campaña pendientes en el Sistema Integral de Fiscalización (SIF).

### Consulta

En el menú consulta es posible visualizar los movimientos de gestión realizados y la documentación soporte de cada uno.

Selecciona el menú de **consulta** ubicado en la parte superior derecha de la pantalla.

## Captura | Consulta

Selecciona las opciones en los filtros de acuerdo con la búsqueda que deseas realizar.

Los filtros de selección son opcionales a excepción del filtro **Entidad**. Una vez realizada la selección, da clic en el botón **Buscar**.

| *Entidad:                |   | Tipo de Candidatura: |   | Municipio:        |   |
|--------------------------|---|----------------------|---|-------------------|---|
| SONORA                   | ~ | PRESIDENTE MUNICIPAL | ~ | SELECCIONA        | ~ |
| Tipo de Sujeto Obligado: |   | Sujeto Obligado:     |   | Tipo de registro: |   |
| SELECCIONE               | ~ | TODOS                | ~ | TODOS             | ~ |

**Nota:** El filtro Entidad se visualizará predeterminado con la información a la que se encuentre vinculado el usuario. En caso de ingresar al sistema con una persona usuaria vinculada al Sujeto obligado, los filtros **Tipo de Sujeto Obligado** y **Sujeto Obligado** se mostrarán predeterminados con la información del partido político.

El sistema mostrará la tabla con la información de los registros aprobados, con el historial correspondiente a modificaciones realizadas en el módulo de Gestión.

|       |          |                        |                               |                                   | Reg                                  | latros gestionedos        |                            |                                                         |                         |                    |          |
|-------|----------|------------------------|-------------------------------|-----------------------------------|--------------------------------------|---------------------------|----------------------------|---------------------------------------------------------|-------------------------|--------------------|----------|
| м     | () Fale  | C3 Tipo de candidanura | Tipo de regierre (<br>TODOS V | 5 Bujen abligada                  | C) Estatus<br>TODOS V                | O Nonline                 | C3 Demartación o Município | 7 Tipo de Maximiente                                    | C) Fecha y Hara         | Deutris            | Accierca |
| 43688 | 71080150 | PRESIDENCIA MUNICIPAL  | CANDIDATURA PROPIETARIA       | CANDIDATURA INDEPENDIENTE         | DEJAR SIN EFECTOS                    | NORMA COMPAS PALENCIA     | AGUA PRIETA                | DEJAR SIN EFECTOS LA APROBACIÓN                         | 2019-05-02 19:29:13.665 | ilse landa         | 0        |
| 43631 | 21612621 | PRESIDENCIA MUNICIPAL  | SUPLENCIA                     | MORENA                            | CANCELADO                            | ALONDRA JUAREZ PEREZ      | BENITO JUAREZ              | CANCELACIÓN DE SUPLENCIA DE LA CANDIDATURA PROPIETARIA  | 2019-05-01 15:29:11.605 | edith.serrano.ext1 | 0        |
| 43621 | 00061011 | PRESIDENCIA MUNICIPAL  | SUPLENCIA                     | ENCUENTRO SOCIAL                  | CANCELADO                            | RAMSES DOMINGUEZ          | PITIQUITO                  | CANCELACIÓN DE SUPLENCIA DE LA CANDIDATURA PROPIETARIA. | 2019-05-01 13:27:17.655 | edith.semano.ext1  | 0        |
| 43547 | 75715639 | PRESIDENCIA MUNICIPAL  | CANDIDATURA PROPIETARIA       | PARTIDO ACCIÓN NACIONAL           | APROBADO POR SUSTITUCIÓN             | BENITO ARRIAGA ANTIONIO   | ARIZPE                     | SUSTITUCIÓN DE FORMULA COMPLETA                         | 2019-04-29 14:42:21.755 | edith.serano.ext1  | 0        |
| 43527 | 30463071 | PRESIDENCIA MUNICIPAL  | SUPLENCIA                     | JUNTOS HAREMOS HISTORIA EN SONORA | CANCELADO                            | PATRICIA HERNANDEZ AVILA  | ALAMOG                     | CANCELACIÓN DE SUPLENCIA DE LA CANDIDATURA PROPIETARIA  | 2019-05-01 14:09:39:884 | edith.semano.ext1  | 0        |
| 43526 | 30463071 | PRESIDENCIA MUNICIPAL  | CANDIDATURA PROPIETARIA       | PARTIDO DEL TRABAJO               | CANCELADO                            | OLGA LIDIA GARCIA GOMEZ   | ALAMOS                     | CANCELACIÓN DE CANDIDATURA PROPIETARIA                  | 2019-05-02 16:57:02:731 | edith serianc.ext1 | 0        |
| 43525 | 51906001 | PRESIDENCIA MUNICIPAL  | CANDIDATURA PROPIETARIA       | JUNTOS HAREMOS HISTORIA EN SONORA | CANCELADO                            | ALVARO FLORES ZAVALA      | ARIZPE                     | CANCELACIÓN DE CANDIDATURA PROPIETARIA                  | 2019-05-01 15:24:16:726 | edith.serrano.ext1 | 0        |
| 43524 | 10090195 | PRESIDENCIA MUNICIPAL  | SUPLENCIA                     | JUNTOS HAREMOS HISTORIA EN SONORA | CANCELADO                            | LIBERATO FELIX SILVA      | BACERAC                    | ÓN DE SUPLENCIA DE LA CANDIDATURA PROPIETARIA           | 2019-05-02 17:07:12:096 | edith.semano.ext1  | 0        |
| 43523 | 10090195 | PRESIDENCIA MUNICIPAL  | CANDIDATURA PROPIETARIA       | JUNTOS HAREMOS HISTORIA EN SONORA | CANCELADO                            | OLIVIA FAVELA MARIN       | BACERAC                    | NDE CANDIDATURA PROPIETARIA                             | 2019-05-01 15:38:53:155 | edith serrano.ext1 | 0        |
| 43499 | 39398711 | PRESIDENCIA MUNICIPAL  | CANDIDATURA PROPIETARIA       | CANDIDATURA INDEPENDIENTE         | CANCELADO                            | JUAN MARTIN AYALA CORDOVA | ACONCH                     | ON DE CANDIDATURA PROPIETARIA                           | 2019-04-26 14:57:55:755 | hectoriblas        | 0        |
|       |          |                        |                               |                                   | fotal de registros 44, Página 1 de 5 | H < 02345 > H             | 30 🔻                       |                                                         |                         |                    |          |

En la parte inferior de la tabla se visualizará habilitado un ícono para descargar el reporte de registros gestionados en un archivo Excel.

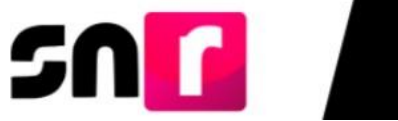

| - A F       | B C                                                                                                    | DE                      | F                                    | G        | H I                               | J          | K L            | N N                        | 0 P                                                             | Q R                               | S                                       |            |
|-------------|----------------------------------------------------------------------------------------------------|-------------------------|--------------------------------------|----------|-----------------------------------|------------|----------------|----------------------------|-----------------------------------------------------------------|-----------------------------------|-----------------------------------------|------------|
| 1<br>2<br>3 | Consult A DE Los Movimientos 9     Consult A DE Los Movimientos DE GESTIÓN     Proceso Electoria 2019     Proceso Electoria 2019 |                         |                                      |          |                                   |            |                |                            |                                                                 |                                   |                                         |            |
| 5           |                                                                                                    |                         |                                      |          | Periodo: Campaña                  |            |                |                            |                                                                 |                                   |                                         |            |
| 6           |                                                                                                    |                         |                                      |          | Ambito: Local                     |            |                |                            |                                                                 |                                   |                                         |            |
| 7           |                                                                                                    |                         |                                      |          | Usuario creacion: P               | erez Arnol | Usnavy         |                            |                                                                 |                                   |                                         |            |
| 9           | Tipo de candidatura                                                                                                    | Tipo de registro        | Sujeto Obligado                      | Estatus  | Nombre                            | Entidad    | Distrito       | Demarcación<br>o Municipio | Tipo de movimiento                                              | Fecha y<br>hora del<br>movimiento | Usuario que<br>realizó el<br>movimiento |            |
| 10          | REGIDURIA RP                                                                                                    | SUPLENCIA               | PARTIDO DE LA REVOLUCIÓN DEMOCRÁTICA | APROBADO | OCTAVIO ARIAS FRANQUEZ            | HIDALGO    |                | TOLCAYUCA                  | REGISTRO DE LA<br>SUPLENCIA DE LA<br>CANDIDATURA<br>PROPIETARIA | 07/11/19 14:18                    | usnavy.perez.ext1                       |            |
| 11          | REGIDURIA MR                                                                                                    | SUPLENCIA               | PARTIDO DE LA REVOLUCIÓN DEMOCRÁTICA | APROBADO | PATRICIA CRUZ MATHEIS             | HIDALGO    |                | CARDONAL                   | MODIFICACIÓN DE DATOS                                           | 08/10/19 13:49                    | alfonso.chavez                          | 1          |
| 12          | REGIDURIA MR                                                                                                    | CANDIDATURA PROPIETARIA | PARTIDO DE LA REVOLUCIÓN DEMOCRÁTICA | APROBADO | ROSA MARIA BECERRA GARCIA         | HIDALGO    |                | CARDONAL                   | MODIFICACIÓN DE DATOS                                           | 08/10/19 13:49                    | alfonso.chavez                          | 1          |
| 13          | PRESIDENCIA MUNICIPAL                                                                                                    | SUPLENCIA               | PARTIDO DE LA REVOLUCIÓN DEMOCRÁTICA | APROBADO | XOCHITL GARCIA GOMEZ              | HIDALGO    |                | ATOTONILCO<br>EL GRANDE    | MODIFICACIÓN DE DATOS                                           | 07/10/19 13:39                    | alfonso.chavez                          | 1          |
| 14          | PRESIDENCIA MUNICIPAL                                                                                                    | CANDIDATURA PROPIETARIA | PARTIDO DE LA REVOLUCIÓN DEMOCRÁTICA | APROBADO | ARMANDO PEREZ DE LOS<br>SANTOS    | HIDALGO    |                | ATOTONILCO<br>EL GRANDE    | MODIFICACIÓN DE<br>DOCUMENTACIÓN                                | 07/10/19 16:43                    | usnavy.perez.ext1                       | 1          |
| 15          | DIPUTACION LOCAL MR                                                                                                    | CANDIDATURA PROPIETARIA | MOVIMIENTO CIUDADANO                 | APROBADO | ESTEBAN BAUTISTA HERNANDEZ        | HIDALGO    | 18-<br>TEPEAPU |                            | ENROQUE (INTERCAMBIO<br>SUPLENCIA DE LA                         | 30/09/19 14:05                    | alfonso.chavez                          | 1          |
| 16          | DIPUTACION LOCAL MR                                                                                                    | SUPLENCIA               | MOVIMIENTO CIUDADANO                 | APROBADO | NORMA LIDIA ROJAS TREJO           | HIDALGO    | 18-<br>TEPEAPU |                            | ENROQUE (INTERCAMBIO<br>SUPLENCIA DE LA                         | 30/09/19 14:05                    | alfonso.chavez                          | 1          |
| 17          | REGIDURIA RP                                                                                                    | CANDIDATURA PROPIETARIA | PARTIDO DE LA REVOLUCIÓN DEMOCRÁTICA | APROBADO | MAYRA JANETH TORRES<br>DOMINGUEZ  | HIDALGO    |                | TOLCAYUCA                  | REGISTRO DE LA<br>SUPLENCIA DE LA<br>CANDIDATURA                | 07/11/19 14:18                    | usnavy.perez.ext1                       |            |
| 18          | REGIDURIA RP                                                                                                    | CANDIDATURA PROPIETARIA | PARTIDO DE LA REVOLUCIÓN DEMOCRÁTICA | APROBADO | GUDALUPE YSEL CASTELLANDS<br>CANO | HIDALGO    |                | TOLCAYUCA                  | ENROQUE DE NÚMERO DE<br>LISTA                                   | 07/11/19 13:32                    | usnavy.perez.ext1                       | 1          |
| 10          | PRESIDENCIA MUNICIPAL                                                                                                    | SUPLENCIA               | CANDIDATURA INDEPENDIENTE            | APROBADO | JOSE MAURO ORTEGA AQUINO          | HIDALGO    |                | ZEMPOALA                   | REGISTRO DE LA<br>SUPLENCIA DE LA<br>CANDIDATUBA                | 24/09/19 11:58                    | alfonso.chavez                          | .          |
|             | Reporte                                                                                                    | (+)                     |                                      |          |                                   |            |                |                            |                                                                 |                                   |                                         | <b>,</b> , |

En el extremo derecho de la tabla se mostrará una columna con un botón acciones, se debe seleccionar para que se despliegue la tabla "**Registro de movimientos**", con los datos de cada movimiento de gestión consultado. Dicho historial podrá descargarse en un archivo Excel.

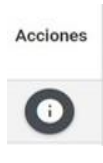

Al seleccionar la fila de la tabla de movimientos se desplegará en la parte inferior de esta, la información de cada movimiento: Tabla de movimientos

| Registro de Movimientos  |                                 |                     |                         |                                   |  |  |  |
|--------------------------|---------------------------------|---------------------|-------------------------|-----------------------------------|--|--|--|
| Estatus                  | Tipo de Movimiento              | Fecha y Hora        | Tipo de registro        | Usuario que realizó el movimiento |  |  |  |
| APROBADO POR SUSTITUCIÓN | SUSTITUCIÓN DE FORMULA COMPLETA | 29/04/2019 14:42:21 | CANDIDATURA PROPIETARIA | edith.serrano.ext1                |  |  |  |
|                          |                                 | K < 🚺 > > 10 🔻 📓    |                         |                                   |  |  |  |

Para poder visualizar la documentación adjunta del movimiento es necesario seleccionar el movimiento y en la parte inferior se visualizará la documentación adjunta, misma que podrá descargarse al dar clic en el botón "**Descargar**".

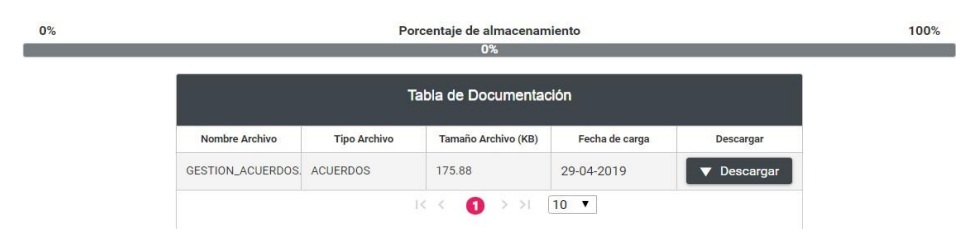

Al realizar la descarga del archivo Excel, se observará el estatus del movimiento, la fecha y hora de aplicación del movimiento, el tipo de registro y el usuario que realizó el movimiento.

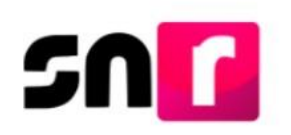

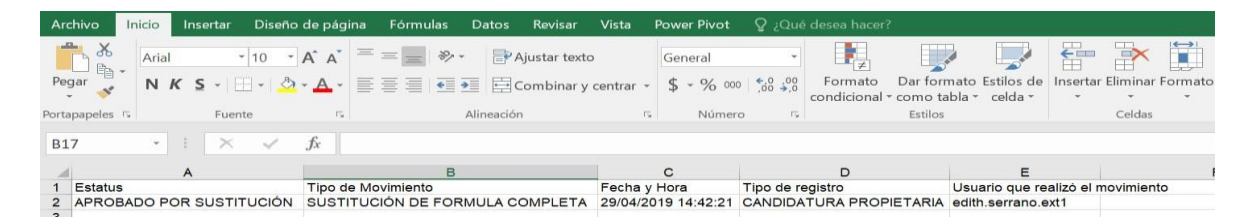

Las secciones que permite visualizar en cada registro modificado son:

- Datos generales.
- Datos de la candidatura propietaria.
- Datos de contacto de la candidatura propietaria.
- Asociación Civil. \*
- Representante Legal. \*
- Responsable de finanzas. \*
- Datos generales de la suplencia de la candidatura propietaria.
- Datos de contacto de la suplencia de la candidatura propietaria.
- Aviso de privacidad simplificado.
- Informe de Capacidad Económica de la candidatura propietaria.
- Datos complementarios.

\*Estos datos solo serán visibles en Candidaturas independientes.

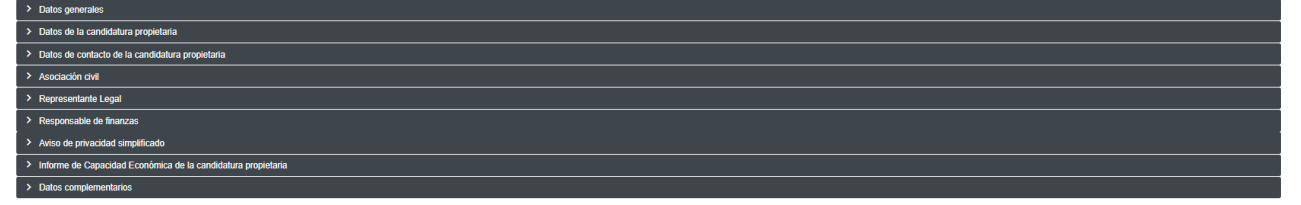

**Nota:** Las secciones que se mostrarán en el presente apartado, dependerán del tipo de registro y tipo de movimiento de gestión realizado.

En el apartado de datos generales se observa la fecha de captura, lema de campaña, número de lista (Candidaturas que se registren por lista), clave de elector, número de identificador OCR, el nombre, primer y segundo apellido, sobrenombre y el sexo.

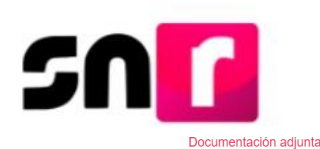

|                       | 0%     |                      | 1                               | Porcentaje de almacenamien<br>0% | to             |                               | 100% |
|-----------------------|--------|----------------------|---------------------------------|----------------------------------|----------------|-------------------------------|------|
|                       |        |                      |                                 | Tabla de Documentación           | I.             |                               |      |
|                       |        | Nombre Archivo       | Tipo Archivo                    | Tamaño Archivo (KB)              | Fecha de carga | Descargar                     |      |
|                       |        | GESTION_ACUERDOS.pdf | ACUERDOS                        | 175.88                           | 29-04-2019     | ▼ Descargar                   |      |
|                       |        |                      |                                 | IK K 10 > >I 10                  | •              |                               |      |
|                       |        |                      |                                 |                                  |                |                               |      |
|                       |        |                      |                                 |                                  |                |                               |      |
| Datos generales       |        |                      |                                 |                                  |                |                               |      |
|                       |        |                      |                                 |                                  |                |                               |      |
| Fecha de captura:     |        | Le                   | ema de campana:                 |                                  |                |                               |      |
|                       |        |                      |                                 |                                  |                |                               |      |
| Clave de elector:     |        | Nú                   | nero de identificador OCR:      |                                  |                |                               |      |
| ADAMPE                | 990420 | 014100               |                                 |                                  |                |                               |      |
| ARANDE                | 000429 | UTHTUU               |                                 |                                  |                |                               |      |
| ARANDE                | 000429 | 011100               |                                 |                                  |                |                               |      |
| Nombre (s):           | 000423 | "Pr                  | imer apellido:                  |                                  |                | Segundo apellido:             |      |
| Nombre (s):<br>BENITO | 000427 | •Pr                  | imer apellido:<br>IRIAGA        |                                  |                | Segundo apellido:             |      |
| Nombre (s):<br>BENITO | 000429 | *Pr                  | <b>imer apellido:</b><br>IRIAGA |                                  |                | Segundo apellido:<br>ANTIONIO |      |

En el apartado de datos de la candidatura propietaria se pueden ver los campos: lugar de nacimiento, la fecha de nacimiento, CURP, RFC, ocupación y el tiempo de residencia en el domicilio.

| > Datos generales                                       |                                        |               |
|---------------------------------------------------------|----------------------------------------|---------------|
| <ul> <li>Datos de la candidatura propietaria</li> </ul> |                                        |               |
|                                                         |                                        |               |
| "Lugar de nacimiento:                                   | "Fecha de nacimiento:                  |               |
| CORDOBA VERACRUZ                                        | 29/04/1988                             |               |
|                                                         |                                        |               |
| *CURP:                                                  |                                        | *RFC:         |
| ARAB880429HDFRRN29                                      |                                        | ARAB880429DF2 |
|                                                         |                                        |               |
| *Ocupación:                                             | *Tiempo de residencia en el domicilio: |               |
| MAESTRO                                                 | 15 5                                   |               |

En el apartado de datos de contacto de la candidatura propietaria, se pueden ver los campos referentes al número telefónico y correo electrónico, así como la autorización para recibir notificaciones electrónicas.

| Datos de la candidatira projetaria            |             |                                  |           |                                 |  |  |  |
|-----------------------------------------------|-------------|----------------------------------|-----------|---------------------------------|--|--|--|
| los de contacto de la candidatura propietaria |             |                                  |           |                                 |  |  |  |
|                                               |             |                                  |           |                                 |  |  |  |
|                                               |             |                                  |           |                                 |  |  |  |
| Tipo Teléfono                                 | LADA        | Número de teléfono               | Extensión | Correo                          |  |  |  |
| Tipo Teléfono<br>TRABAJO                      | LADA<br>565 | Número de teléfono<br>6521121212 | Extensión | Correo<br>JONATHAN,PEREZ@INE.MX |  |  |  |

alguesto en los artículos 9, functeral 1, inciso 17, 10 y 11, del Hegiamento de riscatrazion y el artículos 6, unueral 1, del Hegiamento de riscatrazion Me do y por entrado/a en ester momento, que el NE ha implementado una platera para realizar al as nofificaciones el centrado a construis en del forma confable, aj ul y espetita acto de riscatrazion. Me do y por entrado/a en ester momento, que el NE ha implementado una platera para realizar al as nofificaciones el centrado a construis en del forma confable, aj ul y espetita acto de riscatrazion. Me do y por entrado/a en ester momento, esen realizadas por ester medio, sutritán efectos el mismo dia en que se practiquen. Como usuario/a acepto la obligación de revisar en todo momento la bandeja de entrada para tener conocimiento de las notificaciones que me envien y soy responsable de la información depositada en la misma; así como de la clave de usuario y contraseña que me hagan llegar para acceder al sistema una vez que mi registro sea aprobado en el Sistema Nacional de Registro de Precandidatos.

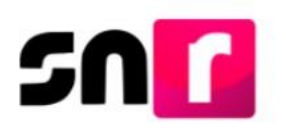

Aviso de privacidad simplificado.

El INE, como receptor, es responsable de los datos personales que obran en el SNR una vez que son transferidos por los partidos políticos nacionales y locales o los organismos públicos locales. Las finalidades para las que los recibe consisten en integrar el repositorio de registros y sus modificaciones, proporcionar a los partidos locales y nacionales la herramienta para fin, así como para dotar a los órganos del INE y a los OPL de un sistema para la administración de los registros. También tiene com finalidad coalyvar con las labores de fiscultación conforme a la ley correspondiente y contar con un medio de comunicación con preactidaturas electas, para proporcionaries información, pretentación y acompañamiento sobre sus derechos y obligaciones en materia de igualdad de género y no discriminación, a efecto de prevent violencia política por razones de género. El INE no realiza transferencias, salvo las legalmente previstas.

El Aviso de Privacidad Integral está disponible en: https://www.ine.mx/transparencia/listado-bases-datos-personales (Dirección Ejecutiva de Prerrogativas y Partidos Políticos).

Para aquellos registros correspondientes a una candidatura independiente, será posible consultar la información de la Asociación Civil: Nombre y RFC.

| ✓ Asociación civil             |                        |
|--------------------------------|------------------------|
|                                |                        |
| *Nombre asociación civil:      | *RFC asociación civil: |
| JUNTOS POR LA RENOVACION, A.C. | JRE201126AF5           |
|                                |                        |
|                                |                        |

De la misma forma podrá ser consultada la información relativa al Representante Legal y de Finanzas de la Asociación Civil correspondiente a la candidatura independiente. De lo anterior, podrá consultarse en específico: Nombre(s), Primer Apellido, Segundo Apellido, CURP, RFC y Clave de Elector.

| ✓ Representante Legal                       |                   |                    |        |        |
|---------------------------------------------|-------------------|--------------------|--------|--------|
|                                             |                   |                    |        |        |
| ¿Serás tu propio/a representante legal?     |                   |                    |        |        |
| *Nombre(s):                                 | *Primer Apellido: | Segundo Apellido:  |        |        |
| JACINTO                                     | мийоz             | ALVAREZ            |        |        |
| *CURP:                                      | *RFC:             | *Clave de elector: |        |        |
| MUAJ690221HCLXLC04                          | MUAJ690221IH1     | MZALJC             | 690221 | 05H800 |
|                                             |                   |                    |        |        |
|                                             |                   |                    |        |        |
|                                             |                   |                    |        |        |
| Responsable de finanzas                     |                   |                    |        |        |
|                                             |                   |                    |        |        |
| 2Seras tu propio/a responsable de finanzas? |                   |                    |        |        |
| *Nombre(s):                                 | *Primer Apellido: | Segundo Apellido:  |        |        |
| GERARDO                                     | CONTRERAS         | MUÑOZ              |        |        |
| *CURP:                                      | *RFC:             | *Clave de elector: |        |        |
| COMG620312HCLNXR05                          | C0MG620312EY7     | CNMZR6             | 203120 | 5H000  |
|                                             |                   |                    |        |        |
|                                             |                   |                    |        |        |

En caso haber realizado modificaciones a las suplencias, el sistema permitirá la visualización de los Datos Generales de la suplencia de la candidatura propietaria y los Datos de contacto de la suplencia de la candidatura propietaria.

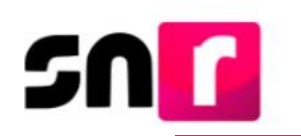

| *Clave de elector:                                              |        |        | Número de identificador OCR:           |           |                           |  |  |
|-----------------------------------------------------------------|--------|--------|----------------------------------------|-----------|---------------------------|--|--|
| LPORJN                                                          | 670624 | 04M400 | 0470093548778                          |           |                           |  |  |
| *Nombre (s):                                                    |        |        | 'Primer apellido:                      |           | Segundo apellido:         |  |  |
| MARIA CONCEPCION                                                |        |        | LOPEZ                                  |           | PEREZ                     |  |  |
| Sobrenombre:<br>CONCHITA                                        |        |        | *Sexo:<br>O Hombre  Mujer              |           |                           |  |  |
| *Lugar de nacimiento:                                           |        |        | 'Fecha de nacimiento:                  |           |                           |  |  |
| CAMPECHE                                                        |        |        | 24/06/1967                             |           |                           |  |  |
| *CURP:                                                          |        |        |                                        |           | 'RFC:                     |  |  |
| LOOJ670624MASPRN04                                              |        |        |                                        |           | L0PC961111B38             |  |  |
| *Ocupación:                                                     |        |        | 'Tiempo de residencia en el domicilio: |           |                           |  |  |
| COMERCIANTE                                                     |        |        | 10                                     | 5         |                           |  |  |
| Datos de contacto de la suplencia de la candidatura propietaria |        |        |                                        |           |                           |  |  |
| Tipo Teléfor                                                    | no     | LADA   | Número de teléfono                     | Extensión | Correo                    |  |  |
| TRABAJO                                                         | 0      | 55     | 89567815                               | 2589      | PRUEBAS.SISTEMASNR@INE.MX |  |  |

Los datos del Informe de Capacidad Económica de la candidatura propietaria que se hayan capturado en el formulario.

| FLUODE EFECTINO                                                                                                    |                  |             |       |  |  |  |  |  |
|----------------------------------------------------------------------------------------------------|------------------|-------------|-------|--|--|--|--|--|
|                                                                                                    |                  |             |       |  |  |  |  |  |
| "Capitura el Total de tuo Ingresos anxaies. El deseas desglosar tao Ingresos capiturales en los rabros de abajo, sin embargo no serán un ca                                                                                                    | npo obligatorio. | nyetvo      |       |  |  |  |  |  |
| Total de Indrasos anavies:                                                                                                    |                  |             |       |  |  |  |  |  |
|                                                                                                    |                  | 3 300000    |       |  |  |  |  |  |
| Search y bernes indonesses enteress                                                                                                    | 50.00            |             |       |  |  |  |  |  |
| Intersists, rendministics financience y parancials bursailles enuales:                                                                                                    | 50.00            |             |       |  |  |  |  |  |
| Utilitades anuales por actividad profesional o empresarial:                                                                                                    | 50.00            |             |       |  |  |  |  |  |
| Canandas anuales por anendemientos de bienes muebles o inmuebles:                                                                                                    | 80 M             |             |       |  |  |  |  |  |
| Linemative are sendoire archetingies                                                                                                    |                  |             |       |  |  |  |  |  |
|                                                                                                    | Dr.w             |             |       |  |  |  |  |  |
| Child Ingester                                                                                                    | 80.00            |             |       |  |  |  |  |  |
|                                                                                                    |                  | France      |       |  |  |  |  |  |
| Telefor of the spress answer. If here a spress answer at the second of a more adaptive of the spress adaptive of the spress adaptive of t |                  |             |       |  |  |  |  |  |
| Total de egresse analiez:                                                                                                    |                  | 0128 AAA AA |       |  |  |  |  |  |
| Participant and the State and the                                                                                                    |                  |             |       |  |  |  |  |  |
|                                                                                                    | 90.00            |             |       |  |  |  |  |  |
| Pago de bienes muebles o inmusites anuales:                                                                                                    | 90.00            |             |       |  |  |  |  |  |
| Pago de deutes al alabema financiero anxales:                                                                                                    | 90.00            |             |       |  |  |  |  |  |
| Pérdéas por actividad profesional o empleasifal ensait                                                                                                    | 80.00            |             |       |  |  |  |  |  |
| Desarran                                                                                                    |                  |             |       |  |  |  |  |  |
|                                                                                                    | 50.00            |             |       |  |  |  |  |  |
| Saido de Tello de efectivo (ingresos - Egelsos):                                                                                                    |                  |             | 80.00 |  |  |  |  |  |
|                                                                                                    |                  |             |       |  |  |  |  |  |
| BLAICE DE ACTIVOS Y PASINOS                                                                                                    |                  |             |       |  |  |  |  |  |
|                                                                                                    |                  |             |       |  |  |  |  |  |
|                                                                                                    |                  | Activos     |       |  |  |  |  |  |
| Capitus e ritar de las activas, la bosas nograar ha activas capituraes en la ratica de acejo, an entargo to activ un campo obligat                                                                                                    |                  |             |       |  |  |  |  |  |
| Bena Imutiez                                                                                                    | 80.00            |             |       |  |  |  |  |  |
| Verturios                                                                                                    | 90.00            |             |       |  |  |  |  |  |
| Dtra blenes moebles                                                                                                    | 90.00            |             |       |  |  |  |  |  |
| Cuertas bancarias e intersiones en Mérico y en el exterior:                                                                                                    | 50.00            |             |       |  |  |  |  |  |
| Designation                                                                                                    |                  |             |       |  |  |  |  |  |
|                                                                                                    | 30.00            |             |       |  |  |  |  |  |
| Total de activez:                                                                                                    |                  |             |       |  |  |  |  |  |
|                                                                                                    |                  | Pasivos     |       |  |  |  |  |  |
| *Capitura al Total de tras pastros. El deseas desplosar tes pastros capiturales en los rabros de abajo, ain embargo no serán un campo obliga                                                                                                    | torio.           |             |       |  |  |  |  |  |
| Norto adeudo pendierte de pago:                                                                                                    | 90.00            |             |       |  |  |  |  |  |
| Orospanica                                                                                                    | 50.00            |             |       |  |  |  |  |  |
| Table de autour                                                                                                    |                  |             |       |  |  |  |  |  |
| nuerus perma.                                                                                                    |                  |             |       |  |  |  |  |  |
| reason as her compare largest a careful                                                                                                    |                  |             | 80.00 |  |  |  |  |  |

Por último, se mostrará el apartado de datos complementarios que, en caso de haber utilizado este apartado, se observarán los datos capturados.

Con este procedimiento se concluye la presente guía.